## MITAC Desktop Board PH12SI Product Guide

## **Desktop Board Features**

This chapter briefly describes the features of Desktop Board PH12SI. Table 1 summarizes the major features of the Desktop Board.

## **Feature Summary**

| Form Factor                                                                                        | Low profile Mini ITX (20 millimotor                                                                                                    | rc [0, 70 inchoc]                                                      |  |
|----------------------------------------------------------------------------------------------------|----------------------------------------------------------------------------------------------------|------------------------------------------------------------------------|--|
| FOITH FACTOR                                                                                       | x 170.18 millimeters                                                                                                    | is [0.79 menes]                                                        |  |
|                                                                                                    | [6.7 inches] x 170.18 millimeters                                                                                                    | [6.7 inches])                                                          |  |
| Processor                                                                                          | CPU Type : Intel 6 <sup>th</sup> ,7 <sup>th</sup> Desktop platform                                                                                                    |                                                                        |  |
|                                                                                                    | CPU Core : Dual Core / Quad Core                                                                                                    |                                                                        |  |
|                                                                                                    | Socket : Socket LGA1151                                                                                                    |                                                                        |  |
|                                                                                                    | TDP : Support up to 65W CPU types                                                                                                    |                                                                        |  |
| Chipset                                                                                            | Chipset Series : Intel Q170 Chips                                                                                                    | et (Sku-D/I)                                                           |  |
| T                                                                                                  | Chipset Series : Intel H110 Chips                                                                                                    | et (Sku-B)                                                             |  |
| Memory                                                                                             | Memory Type: DDR4 @ 1.2V, 21                                                                                                    | 33MHz                                                                  |  |
| 1                                                                                                  | (Unbuffered Non-ECC)                                                                                                    |                                                                        |  |
|                                                                                                    | Memory Channel: Dual Channel                                                                                                    |                                                                        |  |
|                                                                                                    | Memory Capacity : Support tota                                                                                                    | l up to 32 GB                                                          |  |
|                                                                                                    | ECC Support : No                                                                                                    |                                                                        |  |
|                                                                                                    | Memory Socket: 260-pin So-                                                                                                    | 2                                                                      |  |
|                                                                                                    | DIMM socket                                                                                                    |                                                                        |  |
| Display                                                                                            | DP & HDMI connector                                                                                                    | <b>.</b>                                                               |  |
| Audio                                                                                              | Codec: HD audio codec Bealtek                                                                                                    |                                                                        |  |
| Audio                                                                                              | 1 x front audio Header (Mic/HP)                                                                                                    | ALCOUZ                                                                 |  |
|                                                                                                    | 1 x standard header for DMIC                                                                                                    |                                                                        |  |
|                                                                                                    | 1 x audio header to support syster                                                                                                    | n stereo                                                               |  |
|                                                                                                    | speaker                                                                                                    |                                                                        |  |
| Expansion                                                                                          | PCIe 3.0 x 4 slot                                                                                                    | 1                                                                      |  |
| Capability                                                                                         | PCI Express Full-/Half-Mini Card                                                                                                    | 1                                                                      |  |
| slot (PCIe, mSATA, USB)                                                                            |                                                                                                    |                                                                        |  |
|                                                                                                    | CI Express Half-Mini Card slot $1$                                                                                                    |                                                                        |  |
|                                                                                                    | (PCIe, USB)                                                                                                    |                                                                        |  |
| Peripheral                                                                                         | USB 2.0 2x5 header                                                                                                    | 3 (Sku-D/I)                                                            |  |
| Interfaces                                                                                         |                                                                                                    | 2 (Sku-B)                                                              |  |
|                                                                                                    | Serial port header                                                                                                    | 4                                                                      |  |
|                                                                                                    | SATA 3 6Gb/s                                                                                                    | 4 (Sku-D/I)                                                            |  |
|                                                                                                    |                                                                                                    | 3 (Sku-B)                                                              |  |
| Legacy I/O                                                                                         | Nuvoton NCT6104D                                                                                                    |                                                                        |  |
|                                                                                                    | Nuvoton NCT6104D                                                                                                    |                                                                        |  |
| LAN Support                                                                                        | Nuvoton NCT6104D<br>Intel® I219 Gigabit (10/100/1000<br>Intel® I210 Gigabit (10/100/1000                                                                                                    | Mb/s) LAN<br>Mb/s) LAN                                                 |  |
| LAN Support<br>BIOS                                                                                | Nuvoton NCT6104D<br>Intel® I219 Gigabit (10/100/1000<br>Intel® I210 Gigabit (10/100/1000<br>Support for Advanced Configuratio                                                                                                    | Mb/s) LAN<br>Mb/s) LAN<br>n and Power                                  |  |
| LAN Support<br>BIOS                                                                                | Nuvoton NCT6104D<br>Intel® I219 Gigabit (10/100/1000<br>Intel® I210 Gigabit (10/100/1000<br>Support for Advanced Configuratio<br>Interface (ACPI) setting                                                                                                    | Mb/s) LAN<br>Mb/s) LAN<br>n and Power                                  |  |
| LAN Support<br>BIOS<br>Instantly                                                                   | Nuvoton NCT6104D<br>Intel® I219 Gigabit (10/100/1000<br>Intel® I210 Gigabit (10/100/1000<br>Support for Advanced Configuratio<br>Interface (ACPI) setting<br>Suspend to RAM support                                                                                                    | Mb/s) LAN<br>Mb/s) LAN<br>n and Power                                  |  |
| LAN Support<br>BIOS<br>Instantly<br>Available PC<br>Technology                                     | Nuvoton NCT6104D<br>Intel® I219 Gigabit (10/100/1000<br>Intel® I210 Gigabit (10/100/1000<br>Support for Advanced Configuratio<br>Interface (ACPI) setting<br>Suspend to RAM support<br>Wake on PCI Express, LAN, front p<br>and USB ports                                                                                                  | Mb/s) LAN<br>Mb/s) LAN<br>n and Power<br>anel, serial,                 |  |
| LAN Support<br>BIOS<br>Instantly<br>Available PC<br>Technology<br>Hardware                         | Nuvoton NCT6104D<br>Intel® I219 Gigabit (10/100/1000<br>Intel® I210 Gigabit (10/100/1000<br>Support for Advanced Configuratio<br>Interface (ACPI) setting<br>Suspend to RAM support<br>Wake on PCI Express, LAN, front p<br>and USB ports                                                                                                  | Mb/s) LAN<br>Mb/s) LAN<br>n and Power<br>anel, serial,                 |  |
| LAN Support<br>BIOS<br>Instantly<br>Available PC<br>Technology<br>Hardware<br>Monitor              | Nuvoton NCT6104D<br>Intel® I219 Gigabit (10/100/1000<br>Intel® I210 Gigabit (10/100/1000<br>Support for Advanced Configuratio<br>Interface (ACPI) setting<br>Suspend to RAM support<br>Wake on PCI Express, LAN, front p<br>and USB ports<br>Hardware monitoring through the                                                               | Mb/s) LAN<br>Mb/s) LAN<br>n and Power<br>anel, serial,<br>Nuvoton6104D |  |
| LAN Support<br>BIOS<br>Instantly<br>Available PC<br>Technology<br>Hardware<br>Monitor<br>Subsystem | Nuvoton NCT6104D<br>Intel® I219 Gigabit (10/100/1000<br>Intel® I210 Gigabit (10/100/1000<br>Support for Advanced Configuratio<br>Interface (ACPI) setting<br>Suspend to RAM support<br>Wake on PCI Express, LAN, front p<br>and USB ports<br>Hardware monitoring through the<br>legacy I/O controller, including:                          | Mb/s) LAN<br>Mb/s) LAN<br>n and Power<br>anel, serial,<br>Nuvoton6104D |  |
| LAN Support<br>BIOS<br>Instantly<br>Available PC<br>Technology<br>Hardware<br>Monitor<br>Subsystem | Nuvoton NCT6104D<br>Intel® I219 Gigabit (10/100/1000<br>Intel® I210 Gigabit (10/100/1000<br>Support for Advanced Configuratio<br>Interface (ACPI) setting<br>Suspend to RAM support<br>Wake on PCI Express, LAN, front p<br>and USB ports<br>Hardware monitoring through the<br>legacy I/O controller, including:<br>Remote thermal sensor | Mb/s) LAN<br>Mb/s) LAN<br>n and Power<br>anel, serial,<br>Nuvoton6104D |  |

|                      | pin<br>CPU fan header                                                                                                    |
|----------------------|----------------------------------------------------------------------------------------------------|
| Power<br>Requirement | DC-in 19V(5.1mm/ ID, 7.4mm/ OD)/ ATX 2pin<br>19V<br>(Sku-D/B)<br>DC-in 12V (2.5mm/ ID, 5.5mm/ OD)/ ATX 4pin<br>12V (Sku-I) |
| Environment          | Operating Temperature: 0 °C to +60 °C<br>Storage Temperature: -20°C to +70°C                                               |
| Safety               | CE<br>FCC                                                                                                    |

TABLE 1. MITAC DESKTOP BOARD PH12SI FEATURES

## **Desktop Board Components**

Figure 1 shows the approximate location of the major components on the top side of MITAC Desktop Board PH12SI.

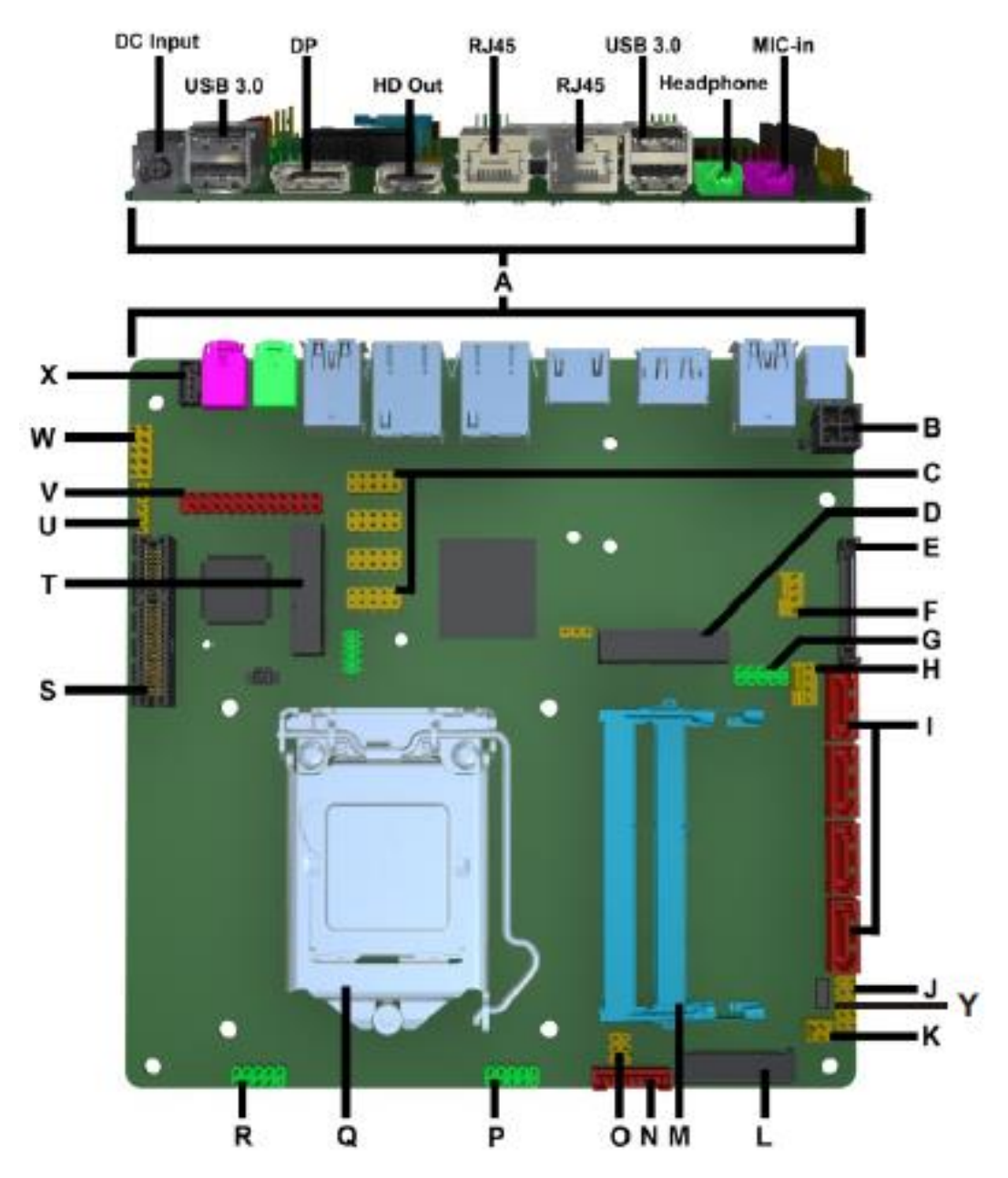

| Α | Back Panel Connectors                                    |
|---|----------------------------------------------------------|
| В | ATX 4-PIN DC-in                                          |
| С | Serial Port Header                                       |
| D | Mini_PCIE slot (Full Length)                             |
| E | SATA 15-pin power connector                              |
| F | CPU Fan                                                  |
| G | USB 2.0 Header                                           |
| Н | System FAN                                               |
| I | SATA connector                                           |
| J | Front Panel Connector                                    |
| К | Backlight enable on/off control                          |
| L | LVDS/eDP                                                 |
| М | DIMM sockets                                             |
| Ν | Backlight Connector                                      |
| 0 | Panel power select (J20)                                 |
| Р | USB 2.0 Header                                           |
| Q | CPU socket                                               |
| R | USB 2.0 Header                                           |
| S | PCI Express X4 Connector                                 |
| Т | Mini_PCIE slot(Half Length)                              |
| U | DMIC Header                                              |
| V | Parallel port Header                                     |
| W | Front Panel Audio Header                                 |
| X | Internal Speaker                                         |
| Y | Inverter power voltage selection header (MB location J7) |

TABLE 2. MITAC DESKTOP BOARD PH12SI COMPONENTS (SHOWN IN FIGURE 1)

### Processor

The board supports 6<sup>th</sup>, 7<sup>th</sup> generation Intel Core processors. Other processors may be supported in the future. This board supports processors with a maximum wattage of 65 W Thermal Design Power (TDP).

#### NOTE

This board has specific requirements for providing power to the processor. Additional power required will depend on configurations chosen by the integrator.

## **System Memory**

#### NOTE

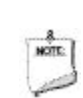

NOTE

To be fully compliant with all applicable DDR SDRAM memory specifications, the board should be populated with DIMMs that support the Serial Presence Detect (SPD) data structure. This allows the BIOS to read the SPD data and program the chipset to accurately configure memory settings for optimum performance. If non-SPD memory is installed, the BIOS will attempt to correctly configure the memory settings, but performance and reliability may be impacted or the DIMMs may not function under the determined frequency.

The Desktop Board has two260-pin DDR4 SO-DIMM sockets with gold-plated contacts.

## Connecting to the Internal Headers and

## Connectors

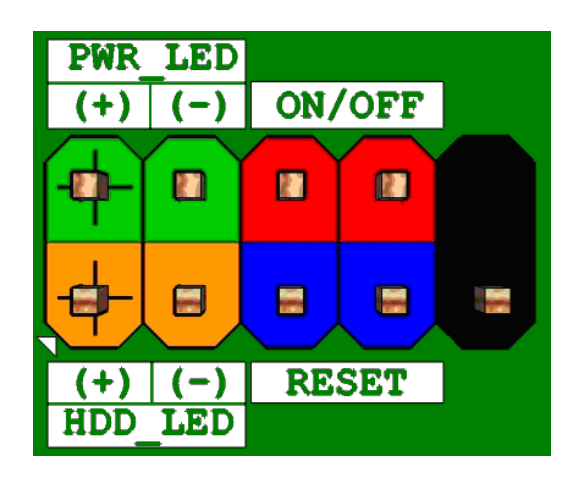

Figure 2 : Front Panel Connector

| Pin | Signal Name  | Description                | Pin | Signal Name   | Description              |
|-----|--------------|----------------------------|-----|---------------|--------------------------|
|     |              | Pull-up resistor (330 ) to |     |               |                          |
| 1   | VCC          | +5V                        | 2   | GRN_BLNK_HRD1 | Indicator light (Green)  |
| 3   | SATA_LED-    | Hard disk activity LED     | 4   | YLW_BLNK_HRD1 | Indicator light (Yellow) |
| 5   | GROUND       | Ground                     | 6   | PWRBT_N       | Power button             |
| 7   | FP_RST_DBR_N | Reset switch               | 8   | GROUND        | Ground                   |
| 9   | VCC          | Power                      | 10  | KEY           | No pin                   |

**Table 3: Front Panel Connector** 

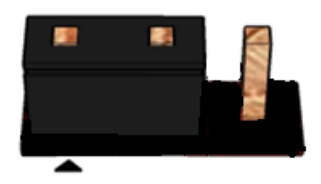

Pins 1&2: jumper position for 12V (MB Location J7)

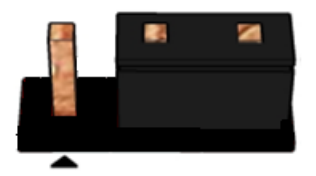

Pins 2&3: jumper position for 19V

Figure 3 : Inverter power voltage selection header signals (MB Location J7)

| Pin | Signal Name                    |
|-----|--------------------------------|
| 1   | 12VDUAL_HDMI                   |
| 2   | BKLT_PWR                       |
| 3   | +19V_A( <mark>default</mark> ) |

 Table 4: Inverter power voltage selection header signals

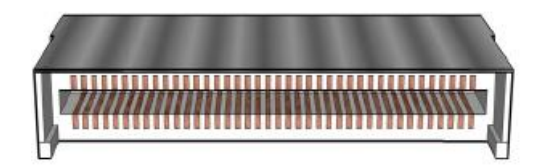

Figure 4: LVDS Connector

| Pin | Signal | Description                                |
|-----|--------|--------------------------------------------|
| 1   | TD0P   | LVDS Channel A diff data output - positive |
| 2   | TD0N   | LVDS Channel A diff data output - negative |
| 3   | TC0P   | LVDS Channel A diff data output - positive |
| 4   | TCON   | LVDS Channel A diff data output - negative |
| 5   | ТВ0Р   | LVDS Channel A diff data output - positive |
| 6   | TB0N   | LVDS Channel A diff data output - negative |
| 7   | TA0P   | LVDS Channel A diff data output - positive |
| 8   | TAON   | LVDS Channel A diff data output - negative |
| 9   | TD1P   | LVDS Channel B diff data output-positive   |

| 10 | TD1N        | LVDS Channel B diff data output-negative   |
|----|-------------|--------------------------------------------|
| 11 | TC1P        | LVDS Channel B diff data output-positive   |
| 12 | TC1N        | LVDS Channel B diff data output-negative   |
| 13 | TB1P        | LVDS Channel B diff data output-positive   |
| 14 | TB1N        | LVDS Channel B diff data output-negative   |
| 15 | TA1P        | LVDS Channel B diff data output-positive   |
| 16 | TA1N        | LVDS Channel B diff data output-negative   |
| 17 | GND         | Ground                                     |
| 18 | 3.3V/5V/12V | Selectable LCD power output                |
| 19 | 3.3V/5V/12V | Selectable LCD power output                |
| 20 | 3.3V/5V/12V | Selectable LCD power output                |
| 21 | NC          | NC                                         |
| 22 | EDID_3.3V   | VCC3                                       |
| 23 | GND         | Ground                                     |
| 24 | GND         | Ground                                     |
| 25 | GND         | Ground                                     |
| 26 | ТСК0Р       | LVDS Channel A diff data output - positive |
| 27 | TCK0N       | LVDS Channel A diff data output - negative |
| 28 | GND         | Ground                                     |
| 29 | GND         | Ground                                     |
| 30 | GND         | Ground                                     |
| 31 | NC          | NC                                         |
| 32 | BKLT_EN     |                                            |
| 33 | LVDS_PWM    |                                            |
| 34 | TCK1P       | LVDS Channel B diff data output - positive |
| 35 | TCK1N       | LVDS Channel B diff data output - negative |
| 36 | BKLT_PWR    | Selectable BKLT power output               |
| 37 | BKLT_PWR    | Selectable BKLT power output               |
| 38 | BKLT_PWR    | Selectable BKLT power output               |
| 39 | NC          | NC                                         |
| 40 | NC          | NC                                         |
|    |             |                                            |

Table 5: 40-pin LVDS data header pin-out reference

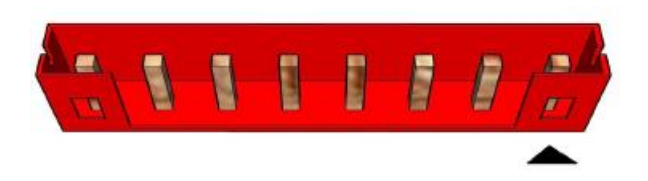

#### Figure 5: LVDS inverter power header pin-out

| Pin | Signal Name  | Description           |
|-----|--------------|-----------------------|
| 1   | LVDS_BKTEN_R | Backlight enable      |
| 2   | LVDS_PWM     | Backlight PWM control |
| 3   | 12V/19V      | Inverter power        |
| 4   | 12V/19V      | Inverter power        |
| 5   | GND          | Ground                |
| 6   | GND          | Ground                |
| 7   | BRIGHT_UP-   | BRIGHTNESS UP         |
| 8   | BRIGHT_DOWN- | BRIGHTNESS DOWN       |

#### Table 6: 8-pin LVDS inverter power header signals

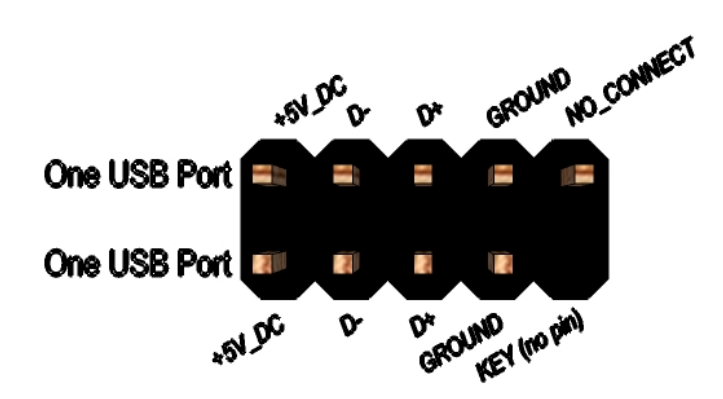

#### Figure 6: Dual USB2.0 pin-out

| Pin | Signal | Pin | Signal |
|-----|--------|-----|--------|
| 1   | 5V_USB | 2   | 5V_USB |

| Pin | Signal          | Pin | Signal          |
|-----|-----------------|-----|-----------------|
| 3   | Data (negative) | 4   | Data (negative) |
| 5   | Data (positive) | 6   | Data (positive) |
| 7   | Ground          | 8   | Ground          |
| 9   | Key (no pin)    | 10  | No Connect      |

Table 7 Dual USB 2.0 Header

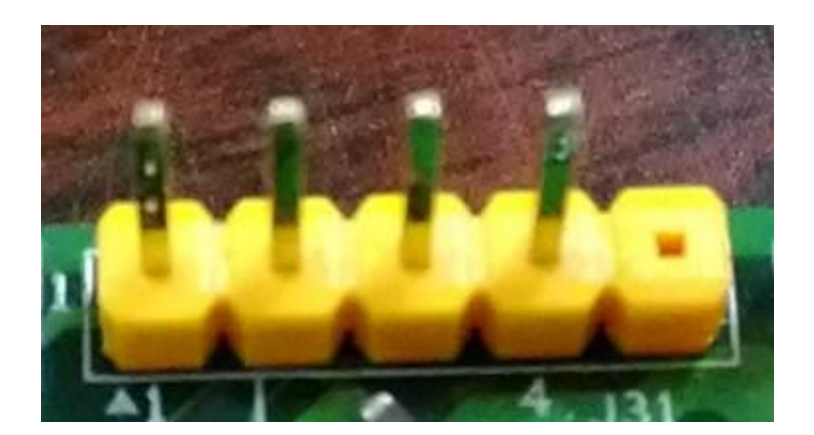

#### Figure 7: DMIC Cable pin-out

| Pin | Signal Name | Description |
|-----|-------------|-------------|
| 1   | VCC         | Power       |
| 2   | DMIC_DATA_R | DMIC DATA   |
| 3   | Ground      | Ground      |
| 4   | DMIC_CLK_R  | DMIC CLOCK  |
| 5   | KEY         | NO pin      |

Table 8: DMIC Cable signals

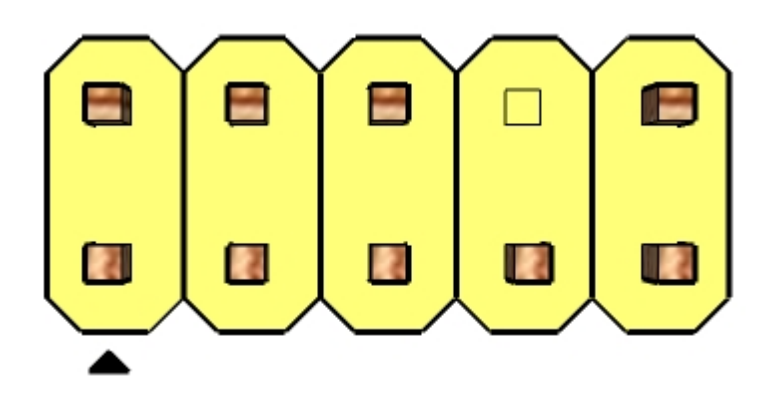

#### Figure 8: FP Audio pin-out

| Pin | Signal Name   | Description               |
|-----|---------------|---------------------------|
| 1   | FP_MIC_L      | MIC Left channel          |
| 2   | AGND          | GND                       |
| 3   | FP_MIC_R      | MIC Right channel         |
| 4   | F_AUDIO_DET_N | Audio insertion detection |
| 5   | FP_HPOUT_R    | HP out Right channel      |

| 6  | AUD_SENSE_MIC_FP | MIC insertion detection |
|----|------------------|-------------------------|
| 7  | FIO_SENSE        | FIO detection           |
| 8  | Кеу              | No pin                  |
| 9  | FP_HPOUT_L       | HPOUT left channel      |
| 10 | AUD_SENSE_HP     | HP detection            |

Table 9: FP Audio Header

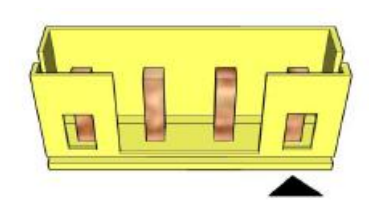

Figure 9: Internal speaker pin-out

| Pin | Signal Name |  |
|-----|-------------|--|
| 1   | Front_L-    |  |
| 2   | Front_L+    |  |
| 3   | Front_R+    |  |
| 4   | Front_R-    |  |

Table 10: Internal header signals

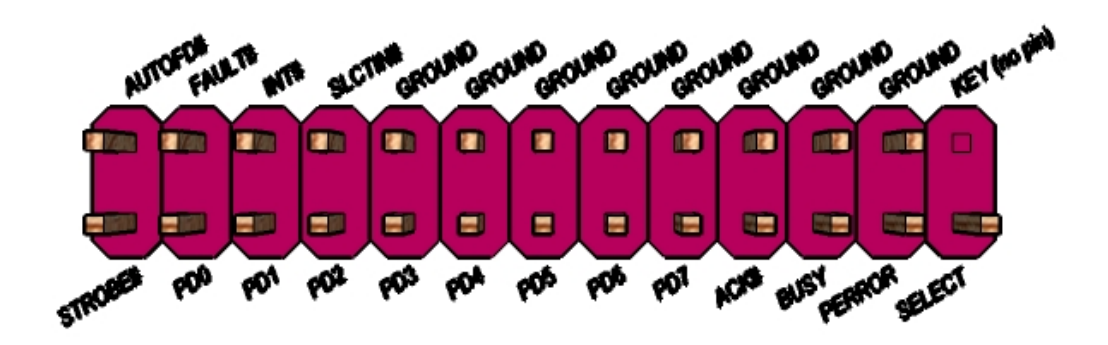

Figure 10: Parallel port Header pin-out

| Pin | Standard Signal Name | ECP Signal Name | EPP Signal Name |
|-----|----------------------|-----------------|-----------------|
| 1   | STROBE#              | STROBE#         | WRITE#          |

| Pin | Standard Signal Name | ECP Signal Name      | EPP Signal Name |
|-----|----------------------|----------------------|-----------------|
| 2   | AUTOFD#              | AUTOFD#, HOSACK      | DATASTB#        |
| 3   | PD0                  | PD0                  | PD0             |
| 4   | FAULT#               | FAULT#, PERIPHREQST# | FAULT#          |
| 5   | PD1                  | PD1                  | PD1             |
| 6   | INT#                 | INT#, REVERSERQST#   | RESET#          |
| 7   | PD2                  | PD2                  | PD2             |
| 8   | SLCTIN#              | SLCTIN#              | ADDRSTB#        |
| 9   | PD3                  | PD3                  | PD3             |
| 10  | GROUND               | GROUND               | GROUND          |
| 11  | PD4                  | PD4                  | PD4             |
| 12  | GROUND               | GROUND               | GROUND          |
| 13  | PD5                  | PD5                  | PD5             |
| 14  | GROUND               | GROUND               | GROUND          |
| 15  | PD6                  | PD6                  | PD6             |
| 16  | GROUND               | GROUND               | GROUND          |
| 17  | PD7                  | PD7                  | PD7             |
| 18  | GROUND               | GROUND               | GROUND          |
| 19  | ACK#                 | ACK#                 | INTR            |
| 20  | GROUND               | GROUND               | GROUND          |
| 21  | BUSY                 | BUSY#, PERIPHACK     | WAIT#           |
| 22  | GROUND               | GROUND               | GROUND          |
| 23  | PERROR               | PE, ACKREVERSE#      | PE              |
| 24  | GROUND               | GROUND               | GROUND          |
| 25  | SELECT               | SELECT               | SELECT          |
| 26  | KEY (no pin)         | KEY (no pin)         | KEY (no pin)    |

Table 11: Parallel port Header header signals

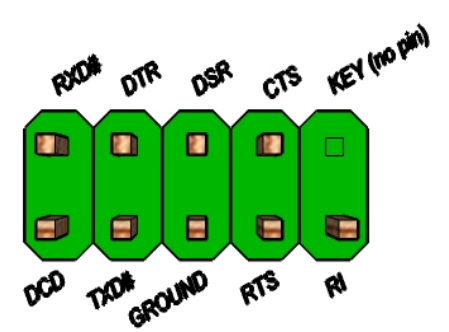

Figure 11: Serial port header pin-out

| Pin | Signal Name |
|-----|-------------|
| 1   | DCD         |
| 2   | RXD#        |
| 3   | TXD#        |
| 4   | DTR         |
| 5   | GND         |
| 6   | DSR         |
| 7   | RTS         |
| 8   | CTS         |
| 9   | RI          |
| 10  | Кеу         |

| Table 12 | 2 Serial | port | header | pin-out |
|----------|----------|------|--------|---------|
|          |          |      |        |         |

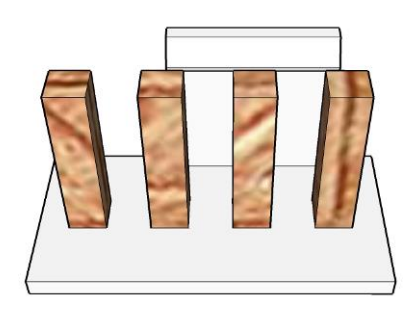

Figure 12 Processor fan header pin-out

| Pin | Signal |
|-----|--------|
| 1   | Ground |
| 2   | +12V   |

| Pin | Signal       |
|-----|--------------|
| 3   | CPU_FAN_TACH |
| 4   | CPU_FAN_CTRL |

Table 13 fan header signals

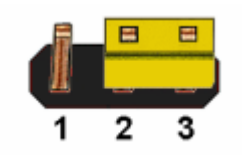

Figure 13: CMOS Clear

#### Header

#### CMOS Clear

| 1-2 | Clear CMOS |
|-----|------------|
| 2-3 | Normal     |
|     |            |

Table 14: CMOS Clear behavior

 Table 15: BIOS recovery Header Behavior

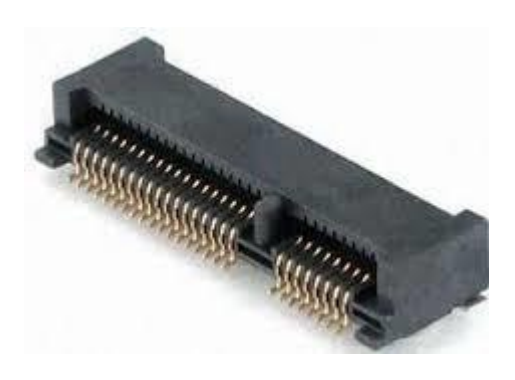

Figure 15: MiniPCIe slot For WLAN pin-out

| Pin | Signal Name        | Description     |
|-----|--------------------|-----------------|
| 1   | WAKE-              | Wake up         |
| 2   | 3VSB               | Power           |
| 3   | NC                 | NC              |
| 4   | Ground             | Ground          |
| 5   | NC                 | NC              |
| 6   | V_1P5              | Power           |
| 7   | CLKREQ_WLAN-       | CLKREQ          |
| 8   | NC                 | NC              |
| 9   | Ground             | Ground          |
| 10  | NC                 | NC              |
| 11  | PCH_100M_WIRELESS- | CLOCK(negative) |
| 12  | NC                 | NC              |
| 13  | PCH_100M_WIRELESS  | CLOCK(positive) |
| 14  | NC                 | NC              |
| 15  | Ground             | Ground          |
| 16  | NC                 | NC              |
| 17  | NC                 | NC              |
| 18  | Ground             | Ground          |
| 19  | NC                 | NC              |
| 20  | WLAN_DISABLE-      | DAC output      |

|      |                   | -                  |
|------|-------------------|--------------------|
| 21   | Ground            | Ground             |
| 22   | PCIE_RST-         | Reset              |
| 23   | PCIe_WIRELESS_RX- | Receive(negative)  |
| 24   | 3VSB              | Power              |
| 25   | PCIe_WIRELESS_RX+ | Receive(positive)  |
| 26   | Ground            | Ground             |
| 27   | Ground            | Ground             |
| 28   | V_1P5             | Power              |
| 29   | Ground            | Ground             |
| 30   | SMB_CLK_RESUME    | SMbus CLOCK        |
| 31   | PCIe_WIRELESS_TX- | Transmit(negative) |
| 32   | SMB_DATA_RESUME   | SMbus DATA         |
| 33   | PCIe_WIRELESS_TX+ | Transmit(positive) |
| 34   | Ground            | Ground             |
| 35   | Ground            | Ground             |
| 36   | USB_PCH_DN10      | DATA(negative)     |
| 37   | Ground            | Ground             |
| 38   | USB_PCH_DP10      | DATA(Positive)     |
| 39   | 3VSB              | Power              |
| 40   | Ground            | Ground             |
| 41   | 3VSB              | Power              |
| 42   | NC                | NC                 |
| 43   | Ground            | Ground             |
| 44   | 3VSB              | Power              |
| 45   | NC                | NC                 |
| 46   | NC                | NC                 |
| 47   | NC                | NC                 |
| 48   | V_1P5             | Power              |
| 49   | NC                | NC                 |
| 50   | Ground            | Ground             |
| 51   | NC                | NC                 |
| 52   | 3VSB              | Power              |
| GND1 | Ground            | Ground             |
| GND2 | Ground            | Ground             |

Table 16: MiniPCIe slot For WLAN signals

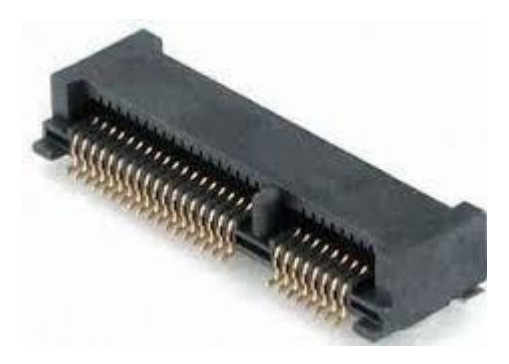

#### Figure 16: MiniPCle slot For SSD/TV card pin-out

| Pin | Signal Name    | Description     |
|-----|----------------|-----------------|
| 1   | NC             | NC              |
| 2   | 3VSB           | Power           |
| 3   | NC             | NC              |
| 4   | Ground         | Ground          |
| 5   | NC             | NC              |
| 6   | V_1P5          | Power           |
| 7   | CLKREQ_TV-     | CLKREQ          |
| 8   | NC             | NC              |
| 9   | Ground         | Ground          |
| 10  | NC             | NC              |
| 11  | PCH_100M_TVBD- | CLOCK(negative) |
| 12  | NC             | NC              |
| 13  | PCH_100M_TVBD  | CLOCK(positive) |
| 14  | NC             | NC              |
| 15  | Ground         | Ground          |
| 16  | NC             | NC              |
| 17  | NC             | NC              |
| 18  | Ground         | Ground          |
| 19  | NC             | NC              |
| 20  | NC             | NC              |
| 21  | Ground         | Ground          |

| 22   | PCIE_RST-       | Reset              |
|------|-----------------|--------------------|
| 23   | PCIe_TVBD_RXR   | Receive(negative)  |
| 24   | 3VSB Power      |                    |
| 25   | PCIe_TVBD_RX+_R | Receive(positive)  |
| 26   | Ground          | Ground             |
| 27   | Ground          | Ground             |
| 28   | V_1P5           | Power              |
| 29   | Ground          | Ground             |
| 30   | SMB_CLK_MAIN    | SMbus CLOCK        |
| 31   | PCIe_TVBD_TXR   | Transmit(negative) |
| 32   | SMB_DATA_MAIN   | SMbus DATA         |
| 33   | PCIe_TVBD_TX+_R | Transmit(positive) |
| 34   | Ground          | Ground             |
| 35   | Ground          | Ground             |
| 36   | USB_PCH_DN9     | DATA(negative)     |
| 37   | Ground          | Ground             |
| 38   | USB_PCH_DP9     | DATA(Positive)     |
| 39   | 3VSB            | Power              |
| 40   | Ground          | Ground             |
| 41   | 3VSB            | Power              |
| 42   | NC              | NC                 |
| 43   | Ground          | Ground             |
| 44   | 3VSB            | Power              |
| 45   | NC              | NC                 |
| 46   | NC              | NC                 |
| 47   | NC              | NC                 |
| 48   | V_1P5           | Power              |
| 49   | NC              | NC                 |
| 50   | Ground          | Ground             |
| 51   | NC              | NC                 |
| 52   | 3VSB            | Power              |
| GND1 | Ground          | Ground             |
| GND2 | Ground          | Ground             |

Table 17: MiniPCle slot For SSD/TV card signals

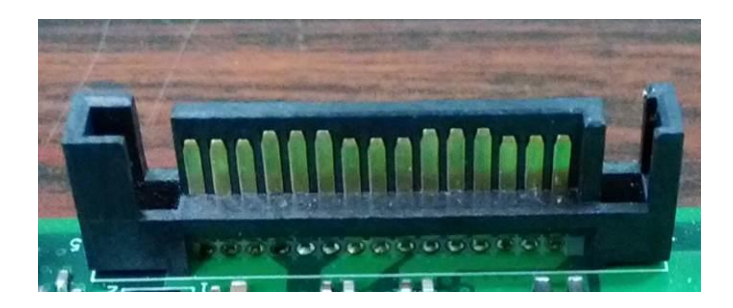

Figure 17: SATA Power Cable pin-out

| Pin | Signal Name | Description |
|-----|-------------|-------------|
| 1   | VCC3        | Power       |
| 2   | VCC3        | Power       |
| 3   | VCC3        | Power       |
| 4   | GND         | Ground      |
| 5   | GND         | Ground      |
| 6   | GND         | Ground      |
| 7   | VCC         | Power       |
| 8   | VCC         | Power       |
| 9   | VCC         | Power       |
| 10  | GND         | Ground      |
| 11  | RES         | NC          |
| 12  | GND         | Ground      |
| 13  | +12V        | Power       |
| 14  | +12V        | Power       |
| 15  | +12V        | Power       |

Table 18: SATA Power Cable signals

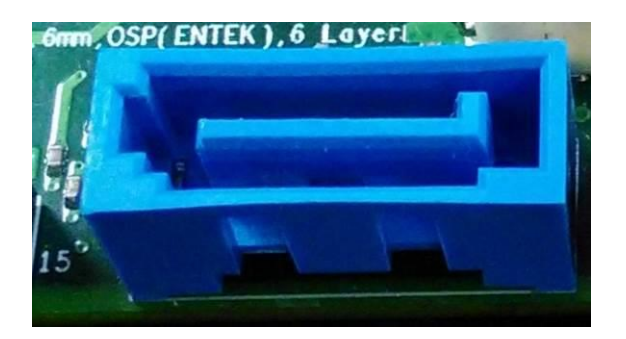

Figure 18: SATA Header pin-out

| Pin | Signal Name    | Description                  |
|-----|----------------|------------------------------|
| 1   | GND            | Ground                       |
| 2   | SATAHDR_TXP0_C | SATA DATA Transmit(positive) |
| 3   | SATAHDR_TXN0_C | SATA DATA Transmit(negative) |
| 4   | GND            | Ground                       |
| 5   | SATAHDR_RXN0_C | SATA DATA Receive(negative)  |
| 6   | SATAHDR_RXP0_C | SATA DATA Receive(positive)  |
| 7   | GND            | Ground                       |
| 8   | G1             | NC                           |
| 9   | G2             | NC                           |

Table 19: SATA Header signals

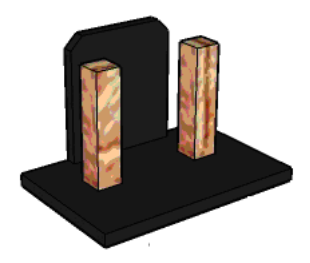

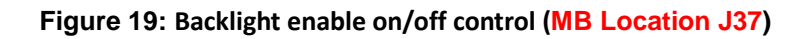

| Pin | Signal Name |
|-----|-------------|
| 1   | GND         |
| 2   | PANEL_OFF   |

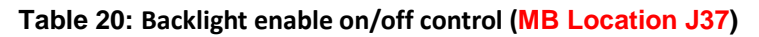

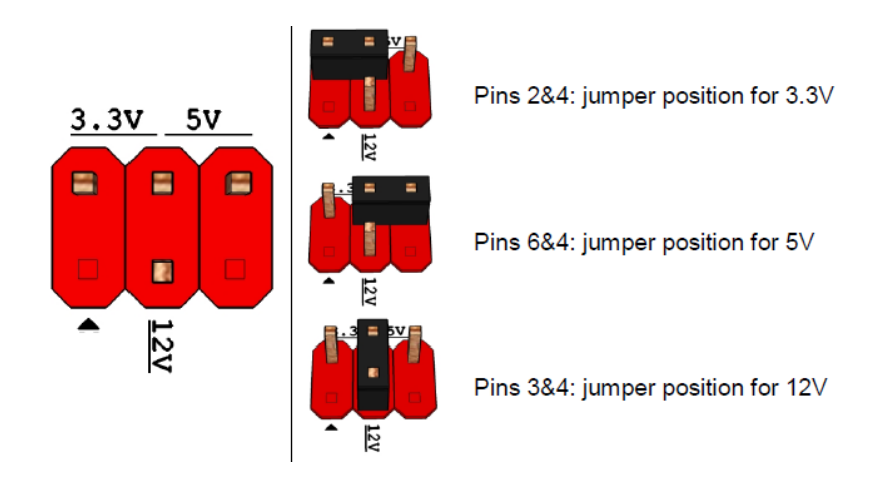

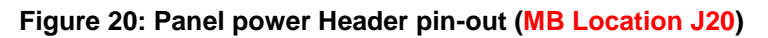

| Pin | Signal Name | Description               |
|-----|-------------|---------------------------|
| 1   | Кеу         | No pin                    |
| 2   | 3.3V        | 3.3V option               |
| 3   | 12V         | 12V option                |
| 4   | LCD_VCC     | Send voltage to connector |
| 5   | Кеу         | No pin                    |
| 6   | 5V          | 5V option (default)       |

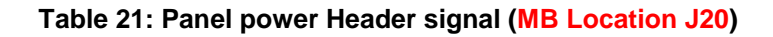

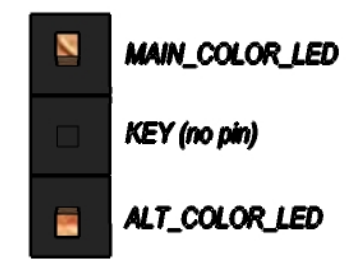

#### Figure 22: Alternate Power LED Header pin-out

| Pin | Signal Name       |
|-----|-------------------|
| 1   | Main Color LED    |
| 2   | Key               |
| 3   | Alternative color |
|     | LED               |

Table 23: Alternate Power LED Header signal

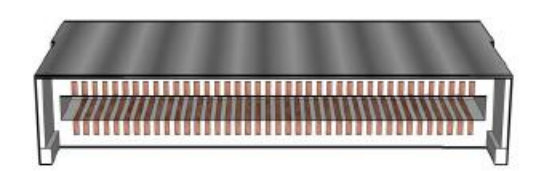

#### Figure 24: eDP Connector(BOM option)

| Pin | Signal      | Description                 |
|-----|-------------|-----------------------------|
| 1   | NC          | NC                          |
| 2   | GND         | Ground                      |
| 3   | DRX3N       | MAIN LINK                   |
| 4   | DRX3P       | MAIN LINK                   |
| 5   | GND         | Ground                      |
| 6   | DRX2N       | MAIN LINK                   |
| 7   | DRX2P       | MAIN LINK                   |
| 8   | GND         | Ground                      |
| 9   | DRX1N       | MAIN LINK                   |
| 10  | DRX1P       | MAIN LINK                   |
| 11  | GND         | Ground                      |
| 12  | DRX0N       | MAIN LINK                   |
| 13  | DRX0P       | MAIN LINK                   |
| 14  | GND         | Ground                      |
| 15  | DAUXP       | Aux channel                 |
| 16  | DAUXN       | Aux channel                 |
| 17  | GND         | Ground                      |
| 18  | 3.3V/5V/12V | Selectable LCD power output |
| 19  | 3.3V/5V/12V | Selectable LCD power output |
| 20  | 3.3V/5V/12V | Selectable LCD power output |
| 21  | 3.3V/5V/12V | Selectable LCD power output |
| 22  | NC          | NC                          |
| 23  | GND         | Ground                      |
| 24  | GND         | Ground                      |
| 25  | GND         | Ground                      |
| 26  | GND         | Ground                      |

| 27 | HPD       | Hot plug detection           |
|----|-----------|------------------------------|
| 28 | GND       | Ground                       |
| 29 | GND       | Ground                       |
| 30 | GND       | Ground                       |
| 31 | GND       | Ground                       |
| 32 | BKLT_EN   |                              |
| 33 | BKLT_CTRL |                              |
| 34 | NC        | NC                           |
| 35 | NC        | NC                           |
| 36 | BKLT_PWR  | Selectable BKLT power output |
| 37 | BKLT_PWR  | Selectable BKLT power output |
| 38 | BKLT_PWR  | Selectable BKLT power output |
| 39 | BKLT_PWR  | Selectable BKLT power output |
| 40 | NC        | NC                           |

 Table 24: 40-pin eDP Connector pin-out reference

# MITAC Desktop Board PH12SI BIOS Specification

#### 1. MAIN PAGE

| Main Advanced           | Chipset      | Security        | Boot        | Save & Exit        |                        |
|-------------------------|--------------|-----------------|-------------|--------------------|------------------------|
| <b>BIOS Information</b> | 1            |                 |             |                    | Item help              |
| <b>BIOS Vendor</b>      |              | America         | n Megatr    | rends              |                        |
| <b>Core Version</b>     |              | 5.12            |             |                    |                        |
| Compliancy              |              | <b>UEFI 2.4</b> | ; PI 1.4    |                    |                        |
| <b>BIOS Version</b>     |              | D7580X0         | )1          |                    |                        |
| <b>Build Date</b>       |              | 10/21/201       | 16          |                    |                        |
|                         |              |                 |             |                    | →←: Select Screen      |
| <b>Processor Inform</b> | ation        |                 |             |                    | <b>↑↓: Select Item</b> |
| Intel(R) CORE(T         | M) [CPU N    | AME] @ [C       | PU Freq.    | ] GHZ              | Enter: Select          |
|                         |              |                 |             |                    | +/- : Change Opt.      |
| <b>Total Memory</b>     |              | 8192 MB         |             |                    | F1: General Help       |
| <b>Memory Frequen</b>   | cy           | 2133 MH         | [z          |                    | F2: Previous Values    |
|                         |              |                 |             |                    | F3: Optimized Defaults |
|                         |              |                 |             |                    | F4: Save & Reset       |
| System Date             |              | [Mon mn         | n/dd/yyyy   | ]                  | ESC: Exit              |
| System Time             |              | [hh:mm:s        | <b>s</b> ]  |                    |                        |
|                         | Voucion 2 10 | 1262 Commi      | -b4 (C) 201 | 6 Amorican Magatus | nde Inc                |

Version 2.18.1263. Copyright (C) 2016 American Megatrends, Inc.

| Field Name    | BIOS Vendor                                                             |
|---------------|-------------------------------------------------------------------------|
| Default Value | American Megatrends                                                     |
| Comment       | This field is not selectable. There is no help text associated with it. |

| Field Name    | Core Version                                                            |
|---------------|-------------------------------------------------------------------------|
| Default Value | 5.12                                                                    |
| Comment       | This field is not selectable. There is no help text associated with it. |

| Field Name    | Compliancy                                                              |
|---------------|-------------------------------------------------------------------------|
| Default Value | UEFI 2.4 ; PI 1.3                                                       |
| Comment       | This field is not selectable. There is no help text associated with it. |

| Field Name    | BIOS Version                                                            |
|---------------|-------------------------------------------------------------------------|
| Default Value | Display the version of the BIOS                                         |
| Comment       | This field is not selectable. There is no help text associated with it. |

| Field Name    | Build Date                                                              |
|---------------|-------------------------------------------------------------------------|
| Default Value | Display build date of the BIOS                                          |
| Comment       | This field is not selectable. There is no help text associated with it. |

| Field Name | Processor Information            |
|------------|----------------------------------|
| Value      | Display the installed CPU brand. |

| 9              |                                                                         |  |
|----------------|-------------------------------------------------------------------------|--|
| Comment        | This field is not selectable. There is no help text associated with it. |  |
|                |                                                                         |  |
| Field Name     | Total Memory                                                            |  |
| Value          | Display the installed memory size.                                      |  |
| Comment        | This field is not selectable. There is no help text associated with it. |  |
|                |                                                                         |  |
| Field Name     | Memory Frequency                                                        |  |
| Value          | Display the installed memory frequency.                                 |  |
| Comment        | This field is not selectable. There is no help text associated with it. |  |
|                |                                                                         |  |
| Field Name     | System Date                                                             |  |
| Default Value  | [xxx, mm dd yyyy]                                                       |  |
| Possible Value | [xxx, xx:xx:xxxx]                                                       |  |
| Help           | Set the Date. Use Tab to switch between Date elements.                  |  |
|                |                                                                         |  |
| Field Name     | System Time                                                             |  |
| Default Value  | [hh :mm :ss]                                                            |  |
| Possible Value | [xx :xx :xx]                                                            |  |

Set the Time. Use Tab to switch between Time elements.

Help

#### 2. ADVANCED PAGE

| Main   | Advanced       | Chipset     | Security | Boot | Save & Exit |                        |
|--------|----------------|-------------|----------|------|-------------|------------------------|
| ► CPU  | Configuration  | n           |          |      |             | Item help              |
| ► Pow  | er & Performa  | ince        |          |      |             |                        |
| ► PCH  | I-FW Configu   | ration      |          |      |             |                        |
| ► Trus | ted Computing  | g           |          |      |             | →←: Select Screen      |
| ► ACP  | PI Settings    |             |          |      |             | ↑↓: Select Item        |
| ► SMA  | ART Settings   |             |          |      |             | Enter:Select           |
| ► SIO  | Configuration  |             |          |      |             | +/- : Change Opt       |
| ► S5 R | TC Wake Sett   | ings        |          |      |             | F1: General Help       |
| ► AMI  | Graphic Outp   | out Protoco | l Policy |      |             | F2: Previous Values    |
| Netv   | vork Stack Co  | nfiguration |          |      |             | F3: Optimized Defaults |
| ► CSN  | I Configuratio | n           |          |      |             | F4: Save & Reset       |
| ►USB   | Configuration  | n           |          |      |             | ESC: Exit              |
|        |                |             |          |      |             |                        |

#### Version 2.18.1263. Copyright (C) 2016 American Megatrends, Inc.

| Field Name | CPU Configuration                                             |  |
|------------|---------------------------------------------------------------|--|
| Help       | CPU Configuration Parameters                                  |  |
| Comment    | Press Enter when selected to go into the associated Sub-Menu. |  |
|            |                                                               |  |
| Field Name | Power & Performance                                           |  |
| Help       | Power & Performance Options                                   |  |
| Comment    | Press Enter when selected to go into the associated Sub-Menu. |  |
|            |                                                               |  |
| Field Name | PCH-FW Configuration                                          |  |
| Help       | Configure Management Engine Technology Parameters             |  |
| Comment    | Press Enter when selected to go into the associated Sub-Menu. |  |
|            |                                                               |  |
| Field Name | Trusted Computing                                             |  |
| Help       | Trusted Computing Settings                                    |  |
| Comment    | Press Enter when selected to go into the associated Sub-Menu. |  |
|            |                                                               |  |
| Field Name | ACPI Settings                                                 |  |
| Help       | System ACPI Parameters.                                       |  |
| Comment    | Press Enter when selected to go into the associated Sub-Menu. |  |
|            |                                                               |  |
| Field Name | SMART Settings                                                |  |
| Help       | System SMART Settings.                                        |  |
| Comment    | Press Enter when selected to go into the associated Sub-Menu. |  |
|            |                                                               |  |
| Field Name | SIO Configuration                                             |  |

| Help    | System Super IO Chip Parameters.                              |
|---------|---------------------------------------------------------------|
| Comment | Press Enter when selected to go into the associated Sub-Menu. |

| Field Name | S5 RTC Wake Settings                                          |
|------------|---------------------------------------------------------------|
| Help       | Enable system to wake from S5 using RTC alarm                 |
| Comment    | Press Enter when selected to go into the associated Sub-Menu. |

| Field Name | AMI Graphic Output Protocol Policy                            |
|------------|---------------------------------------------------------------|
| Help       | User Select Monitor Output by Graphic Output Protocol         |
| Comment    | Press Enter when selected to go into the associated Sub-Menu. |

| Field Name | Network Stack Configuration                                   |
|------------|---------------------------------------------------------------|
| Help       | Network Stack Settings.                                       |
| Comment    | Press Enter when selected to go into the associated Sub-Menu. |

| Field Name | CSM Configuration                                                     |
|------------|-----------------------------------------------------------------------|
| Help       | CSM configuration: Enable/Disable, Option Rom execution setting, etc. |
| Comment    | Press Enter when selected to go into the associated Sub-Menu.         |

| Field Name | USB Configuration                                             |
|------------|---------------------------------------------------------------|
| Help       | USB Configuration Parameters.                                 |
| Comment    | Press Enter when selected to go into the associated Sub-Menu. |

| 2.1 CPU CONFIGURATION |
|-----------------------|
|-----------------------|

| Main        | Advanced        | Chipset      | Security | Boot       | Save & Exit  |                        |          |
|-------------|-----------------|--------------|----------|------------|--------------|------------------------|----------|
| CPU         | Configuration   | l            |          |            |              | Item                   | help     |
|             |                 |              |          |            |              |                        |          |
| Туре        |                 |              |          | Intel(R)   | Core(TM) CPU |                        |          |
|             |                 |              |          | [CPU N     | AME] @ [CPU  |                        |          |
|             |                 |              |          | Freq.] G   | Hz           |                        |          |
| ID          |                 |              |          | 0x906E9    | )            |                        |          |
| Speed       | d               |              |          | 2800 MI    | Hz           |                        |          |
| L1 D        | ata Cache       |              |          | 32 KB x    | 4            |                        |          |
| L1 In       | struction Cac   | he           |          | 32 KB x    | 4            |                        |          |
| L2 C        | ache            |              |          | 256 KB x 4 |              |                        |          |
| L3 Cache    |                 |              |          | 6MB        |              |                        |          |
| <b>L4 C</b> | ache            |              |          | N/A        |              |                        |          |
| VMX         | X               |              |          | Support    | ed           | →←: Select Sci         | reen     |
| SMX         | TXT             |              |          | Support    | ed           | <b>↑↓: Select Item</b> |          |
|             |                 |              |          |            |              | Enter: Select          |          |
| Hardy       | ware Prefetcher |              |          | [Enabled   | 1]           | +/- : Change O         | pt       |
| Adjac       | cent Cache Line | e Prefetch   |          | [Enabled   | 1]           | F1: General He         | elp      |
| Intel       | (VMX) Virtual   | ization Tecl | hnology  | [Enabled   | 1]           | F2: Previous Va        | alues    |
| Activ       | e Processor Co  | res          |          | [All]      |              | F3: Optimized          | Defaults |
| Hype        | r-threading     |              |          | [Enabled   | []           | F4: Save & Res         | et       |
| Intel 7     | Trusted Execut  | ion Techno   | logy     | [Disable   | d]           | ESC: Exit              |          |
|             |                 |              |          |            |              |                        |          |

#### Version 2.18.1263. Copyright (C) 2016 American Megatrends, Inc.

| Field Name    | Туре                                                                    |
|---------------|-------------------------------------------------------------------------|
| Default Value | Displays the Processor Type.                                            |
| Comment       | This field is not selectable. There is no help text associated with it. |

| Field Name    | ID                                                                      |
|---------------|-------------------------------------------------------------------------|
| Default Value | Displays the Processor ID.                                              |
| Comment       | This field is not selectable. There is no help text associated with it. |

| Field Name    | Speed                                                                   |
|---------------|-------------------------------------------------------------------------|
| Default Value | Displays the Processor Speed.                                           |
| Comment       | This field is not selectable. There is no help text associated with it. |

| Field Name                                                                    | L 1 Data Casha                                                          |  |  |  |
|-------------------------------------------------------------------------------|-------------------------------------------------------------------------|--|--|--|
| Defeult Value                                                                 | Displays the Processor I 1 Date Coche size                              |  |  |  |
| Default value                                                                 | Displays the Processor L1 Data Cache size.                              |  |  |  |
| Comment                                                                       | This field is not selectable. There is no help text associated with it. |  |  |  |
| Field Name                                                                    | L1 Instruction Cache                                                    |  |  |  |
| Default Value                                                                 | Displays the Processor L1 Instruction Cache size                        |  |  |  |
| Comment                                                                       | This field is not selectable. There is no help text associated with it. |  |  |  |
| comment                                                                       |                                                                         |  |  |  |
| Field Name                                                                    | L2 Cache                                                                |  |  |  |
| Default Value                                                                 | Displays the Processor L2 Cache size.                                   |  |  |  |
| Comment                                                                       | This field is not selectable. There is no help text associated with it. |  |  |  |
|                                                                               |                                                                         |  |  |  |
| Field Name                                                                    | L3 Cache                                                                |  |  |  |
| Default Value                                                                 | Displays the Processor L3 Cache size.                                   |  |  |  |
| Comment                                                                       | This field is not selectable. There is no help text associated with it. |  |  |  |
|                                                                               |                                                                         |  |  |  |
| Field Name                                                                    | L4 Cache                                                                |  |  |  |
| Default Value                                                                 | Displays the Processor L4 eDRAM size.                                   |  |  |  |
| Comment This field is not selectable. There is no help text associated with i |                                                                         |  |  |  |
|                                                                               |                                                                         |  |  |  |
| Field Name                                                                    | VMX                                                                     |  |  |  |
| Default Value                                                                 | VMX Supported or Not                                                    |  |  |  |
| Comment                                                                       | This field is not selectable. There is no help text associated with it. |  |  |  |
|                                                                               |                                                                         |  |  |  |
| Field Name                                                                    | SMX/TXT                                                                 |  |  |  |
| Default Value                                                                 | SMX/TXT Supported or Not                                                |  |  |  |
| Comment                                                                       | This field is not selectable. There is no help text associated with it  |  |  |  |
| Comment                                                                       |                                                                         |  |  |  |
| Field Name                                                                    | Hardware Prefetcher                                                     |  |  |  |
| Default Value                                                                 | [Enabled]                                                               |  |  |  |
| Possible Value                                                                | Enabled                                                                 |  |  |  |
|                                                                               | Disabled                                                                |  |  |  |
| Help                                                                          | To turn on/off the MLC streamer prefetcher.                             |  |  |  |
| _                                                                             |                                                                         |  |  |  |
| Field Name                                                                    | Adjacent Cache Line Prefetch                                            |  |  |  |
| Default Value                                                                 | [Enabled]                                                               |  |  |  |
| Possible Value                                                                | Enabled                                                                 |  |  |  |
|                                                                               | Disabled                                                                |  |  |  |
| Help                                                                          | To turn on/off prefetching of adjacent cache lines.                     |  |  |  |
|                                                                               |                                                                         |  |  |  |
| Field Name                                                                    | Intel (VMX) Virtualization Technology                                   |  |  |  |
| Default Value                                                                 | [Enabled]                                                               |  |  |  |
| Possible Value                                                                | Enabled                                                                 |  |  |  |
|                                                                               | Disabled                                                                |  |  |  |
| Help                                                                          | When enabled, a VMM can utilize the additional hardware capabilities    |  |  |  |
|                                                                               | provided by Vanderpool Technology.                                      |  |  |  |

| Field Name     | Active Processor Cores |
|----------------|------------------------|
| Default Value  | [All]                  |
| Possible Value | All                    |

|      | 1/2/3                                                |
|------|------------------------------------------------------|
| Help | Number of cores to enable in each processor package. |

| Field Name     | Hyper-threading                                                    |
|----------------|--------------------------------------------------------------------|
| Default Value  | [Enabled]                                                          |
| Possible Value | Enabled                                                            |
|                | Disabled                                                           |
| Help           | Enabled for Windows XP and Linux (OS optimized for Hyper-Threading |
|                | Technology) and Disabled for other OS (OS not optimized for Hyper- |
|                | Threading Technology).                                             |

| Field Name     | Intel Trusted Execution Technology                                        |
|----------------|---------------------------------------------------------------------------|
| Default Value  | [Disabled]                                                                |
| Possible Value | Disabled                                                                  |
|                | Enabled                                                                   |
| Help           | Enables utilization of additional hardware capabilities provided by Intel |
|                | (R) Trusted Execution Technology.\n\nChanges require a full power cycle   |
|                | to take effect.                                                           |

#### 2.2 **POWER & PERFORMANCE**

| Main                | Advanced                                                        | Chipset     | Boot    | Security | Save & Exit         |                   |  |
|---------------------|-----------------------------------------------------------------|-------------|---------|----------|---------------------|-------------------|--|
| Powe                | Power & Performance Item help                                   |             |         |          |                     |                   |  |
|                     |                                                                 |             |         |          |                     |                   |  |
| ► CP                | U – Power Ma                                                    | anagement ( | Control |          |                     | →←: Select Screen |  |
|                     |                                                                 |             |         |          |                     | ↑↓: Select Item   |  |
|                     | Enter: Select                                                   |             |         |          |                     |                   |  |
|                     |                                                                 |             |         |          |                     | +/- : Change Opt  |  |
|                     |                                                                 |             |         |          |                     | F1: General Help  |  |
| F2: Previous Values |                                                                 |             |         |          | F2: Previous Values |                   |  |
|                     | F3: Optimized Defaults                                          |             |         |          |                     |                   |  |
|                     | F4: Save & Reset                                                |             |         |          |                     |                   |  |
|                     |                                                                 |             |         |          |                     | ESC: Exit         |  |
|                     |                                                                 |             |         |          |                     |                   |  |
|                     | Version 2.18.1263. Copyright (C) 2016 American Megatrends, Inc. |             |         |          |                     |                   |  |

| Field Name | CPU – Power Management Control                                |
|------------|---------------------------------------------------------------|
| Help       | CPU – Power Management Control Options                        |
| Comment    | Press Enter when selected to go into the associated Sub-Menu. |

#### 2.2.1 <u>CPU- Power Management Control</u>

| Main Advanced Chipset Boot           | Security Save & Exit |                        |
|--------------------------------------|----------------------|------------------------|
| <b>CPU- Power Management Control</b> | Item help            |                        |
|                                      |                      |                        |
| Intel(R) SpeedStep(tm)               | [Enabled]            | →←: Select Screen      |
| Intel(R) Speed Shift Technology      | [Enabled]            | ↑↓: Select Item        |
| Turbo Mode                           | [Enabled]            | Enter: Select          |
| C states                             | [Enabled]            | +/- : Change Opt       |
| Enhanced C-states                    | [Enabled]            | F1: General Help       |
| Package C State Limit                | [Auto]               | F2: Previous Values    |
|                                      |                      | F3: Optimized Defaults |
|                                      |                      | F4: Save & Reset       |
|                                      |                      | ESC: Exit              |
|                                      |                      |                        |

#### Version 2.18.1263. Copyright (C) 2016 American Megatrends, Inc.

| Field Name     | Intel(R) SpeedStep(tm)                                 |
|----------------|--------------------------------------------------------|
| Default Value  | [Enabled]                                              |
| Possible Value | Enabled                                                |
|                | Disabled                                               |
| Help           | Allows more than two frequency ranges to be supported. |

| Field Name     | Intel(R) Speed Shift Technology                                         |
|----------------|-------------------------------------------------------------------------|
| Default Value  | [Enabled]                                                               |
| Possible Value | Enabled                                                                 |
|                | Disabled                                                                |
| Help           | Enable/Disable Intel(R) Speed Shift Technology support. Enabling will   |
|                | expose the CPPC v2 interface to allow for hardware controlled P-states. |

| Field Name     | Turbo Mode                                                                                                    |
|----------------|----------------------------------------------------------------------------------------------------|
| Default Value  | [Enabled]                                                                                                    |
| Possible Value | Enabled                                                                                                    |
|                | Disabled                                                                                                    |
| Help           | Enable/Disable processor Turbo Mode (requires EMTTM enabled too).<br>AUTO means enabled, unless max turbo ratio is bigger than 16 - SKL A0 |
|                | W/A                                                                                                    |

| Field Name     | CPU C states                                                      |
|----------------|-------------------------------------------------------------------|
| Default Value  | [Enabled]                                                         |
| Possible Value | Enabled                                                           |
|                | Disabled                                                          |
| Help           | Enable/Disable CPU Power Management. Allows CPU to go to C states |
| _              | when it's not 100% utilized.                                      |
| Field Name     | Enhanced C-states                                                  |
|----------------|--------------------------------------------------------------------|
| Default Value  | [Enabled]                                                          |
| Possible Value | Enabled                                                            |
|                | Disabled                                                           |
| Help           | Enable/Disable C1E. When enabled, CPU will switch to minimum speed |
| _              | when all cores enter C-State.                                      |

| Field Name     | Package C state limit                                                        |
|----------------|------------------------------------------------------------------------------|
| Default Value  | [Auto]                                                                       |
| Possible Value | Auto                                                                         |
|                | Cpu Default                                                                  |
|                | C7S                                                                          |
|                | C7                                                                           |
|                | C6                                                                           |
|                | C3                                                                           |
|                | C2                                                                           |
|                | C0/C1                                                                        |
| Help           | Maximum Package C State Limit Setting. Cpu Default: Leaves to Factory        |
|                | default value. Auto: Initializes to deepest available Package C State Limit. |

#### 2.3 PCH-FW CONFIGURATION

| Main | Advanced                                                        | Chipset | Boot | Security | Save & Exit |                        |  |
|------|-----------------------------------------------------------------|---------|------|----------|-------------|------------------------|--|
| AN   | ► AMT Configuration Item help                                   |         |      |          |             |                        |  |
|      |                                                                 |         |      |          |             |                        |  |
|      |                                                                 |         |      |          |             | →←: Select Screen      |  |
|      |                                                                 |         |      |          |             | ↑↓: Select Item        |  |
|      |                                                                 |         |      |          |             | Enter: Select          |  |
|      |                                                                 |         |      |          |             | +/- : Change Opt       |  |
|      |                                                                 |         |      |          |             | F1: General Help       |  |
|      |                                                                 |         |      |          |             | F2: Previous Values    |  |
|      |                                                                 |         |      |          |             | F3: Optimized Defaults |  |
|      |                                                                 |         |      |          |             | F4: Save & Reset       |  |
|      |                                                                 |         |      |          |             | ESC: Exit              |  |
|      |                                                                 |         |      |          |             |                        |  |
|      | Version 2.18.1263. Copyright (C) 2016 American Megatrends, Inc. |         |      |          |             |                        |  |

| Field Name | AMT Configuration                                             |
|------------|---------------------------------------------------------------|
| Help       | Configure Intel(R) Active Management Technology Parameters    |
| Comment    | Press Enter when selected to go into the associated Sub-Menu. |

#### 2.3.1 <u>AMT Configuration</u>

| Main  | Advanced                                                        | Chipset     | Boot | Security  | Save & Exit |                        |
|-------|-----------------------------------------------------------------|-------------|------|-----------|-------------|------------------------|
| ASF s | support                                                         |             |      | [Enabled] |             | Item help              |
|       |                                                                 |             |      |           |             |                        |
| USB   | Provisioning of                                                 | of AMT      |      | [Di       | sabled]     | →←: Select Screen      |
| ► CIF | RA Configurat                                                   | tion        |      |           |             | ↑↓: Select Item        |
| ► AS  | F Configurati                                                   | on          |      |           |             | Enter: Select          |
| ► Sec | ure Erase Con                                                   | nfiguration |      |           |             | +/- : Change Opt       |
|       |                                                                 |             |      |           |             | F1: General Help       |
|       |                                                                 |             |      |           |             | F2: Previous Values    |
|       |                                                                 |             |      |           |             | F3: Optimized Defaults |
|       |                                                                 |             |      |           |             | F4: Save & Reset       |
|       |                                                                 |             |      |           |             | ESC: Exit              |
|       |                                                                 |             |      |           |             |                        |
|       | Version 2.18.1263. Copyright (C) 2016 American Megatrends, Inc. |             |      |           |             |                        |

| Field Name     | ASF support                                   |
|----------------|-----------------------------------------------|
| Default Value  | [Enabled]                                     |
| Possible Value | Enabled                                       |
|                | Disabled                                      |
| Help           | Enable/Disable Alert Standard Format support. |

| Field Name     | USB Provisioning of AMT                 |
|----------------|-----------------------------------------|
| Default Value  | [Disabled]                              |
| Possible Value | Enabled                                 |
|                | Disabled                                |
| Help           | Enable/Disable of AMT USB Provisioning. |

| Field Name | CIRA Configuration                                            |
|------------|---------------------------------------------------------------|
| Help       | Configure Remote Assistance Process parameters.               |
| Comment    | Press Enter when selected to go into the associated Sub-Menu. |

| Field Name | ASF Configuration                                             |  |
|------------|---------------------------------------------------------------|--|
| Help       | Configure Alert Standard Format parameters.                   |  |
| Comment    | Press Enter when selected to go into the associated Sub-Menu. |  |

| Field Name | Secure Erase Configuration                                    |
|------------|---------------------------------------------------------------|
| Help       | Secure Erase configuration menu                               |
| Comment    | Press Enter when selected to go into the associated Sub-Menu. |

#### 2.3.1.1 CIRA Configuration

| Main                                                            | Advanced                           | Chipset | Boot | Security | Save & Exit |                        |
|-----------------------------------------------------------------|------------------------------------|---------|------|----------|-------------|------------------------|
| Activa                                                          | Activate Remote Assistance Process |         |      | [En      | abled]      | Item help              |
| CIRA                                                            | Timeout                            |         |      | 0        |             |                        |
|                                                                 |                                    |         |      |          |             | →←: Select Screen      |
|                                                                 |                                    |         |      |          |             | <b>↑↓: Select Item</b> |
|                                                                 |                                    |         |      |          |             | Enter: Select          |
|                                                                 |                                    |         |      |          |             | +/- : Change Opt       |
|                                                                 |                                    |         |      |          |             | F1: General Help       |
|                                                                 |                                    |         |      |          |             | F2: Previous Values    |
|                                                                 |                                    |         |      |          |             | F3: Optimized Defaults |
|                                                                 |                                    |         |      |          |             | F4: Save & Reset       |
|                                                                 |                                    |         |      |          |             | ESC: Exit              |
|                                                                 |                                    |         |      |          |             |                        |
| Version 2.18.1263. Copyright (C) 2016 American Megatrends, Inc. |                                    |         |      |          |             |                        |

| Field Name     | Activate Remote Assistance Process                      |
|----------------|---------------------------------------------------------|
| Default Value  | [Disabled]                                              |
| Possible Value | Enabled                                                 |
|                | Disabled                                                |
| Help           | Trigger CIRA boot                                       |
|                | Note:                                                   |
|                | Network Access must be activated first from MEBx Setup. |

| Field Name     | CIRA Timeout                                              |
|----------------|-----------------------------------------------------------|
| Default Value  | [0]                                                       |
| Possible Value | 0~255                                                     |
| Help           | OEM defined timeout for MPS connection to be established. |
|                | 0 - use the default timeout value of 60 seconds.          |
|                | 255 - MEBx waits until the connection succeeds            |

#### 2.3.1.2 ASF Configuration

| <br>boot Security | Save & Exit |                                   |
|-------------------|-------------|-----------------------------------|
| [E                | nabled]     | Item help                         |
| [D                | isabled]    |                                   |
| 0                 |             | →←: Select Screen                 |
| 0                 |             | ↑↓: Select Item                   |
|                   |             | Enter: Select                     |
|                   |             | +/- : Change Opt                  |
|                   |             | F1: General Help                  |
|                   |             | F2: Previous Values               |
|                   |             | F3: Optimized Defaults            |
|                   |             | F4: Save & Reset                  |
|                   |             | ESC: Exit                         |
|                   |             |                                   |
|                   |             | [Enabled]<br>[Disabled]<br>0<br>0 |

| Field Name     | PET Progress                                              |
|----------------|-----------------------------------------------------------|
| Default Value  | [Enabled]                                                 |
| Possible Value | Enabled                                                   |
|                | Disabled                                                  |
| Help           | Enable/Disable PET Events Progress to receive PET Events. |

| Field Name     | Activate Remote Assistance Process |
|----------------|------------------------------------|
| Default Value  | [Disabled]                         |
| Possible Value | Enabled                            |
|                | Disabled                           |
| Help           | Enable/Disable WatchDog Timer      |

| Field Name     | OS Timer              |
|----------------|-----------------------|
| Default Value  | [0]                   |
| Possible Value | 0~65535               |
| Help           | Set OS watchdog timer |

| Field Name     | BIOS Timer              |
|----------------|-------------------------|
| Default Value  | [0]                     |
| Possible Value | 0~65535                 |
| Help           | Set BIOS watchdog timer |

#### 2.3.1.3 Secure Erase Configuration

| Main  | Advanced                                                        | Chipset | Boot | Security | Save & Exit |                        |
|-------|-----------------------------------------------------------------|---------|------|----------|-------------|------------------------|
| Secur | e Erase mode                                                    |         |      | [Sin     | mulated]    | Item help              |
| Force | Secure Erase                                                    |         |      | [Di      | sabled]     |                        |
|       |                                                                 |         |      |          |             | →←: Select Screen      |
|       |                                                                 |         |      |          |             | ↑↓: Select Item        |
|       |                                                                 |         |      |          |             | Enter: Select          |
|       |                                                                 |         |      |          |             | +/- : Change Opt       |
|       |                                                                 |         |      |          |             | F1: General Help       |
|       |                                                                 |         |      |          |             | F2: Previous Values    |
|       |                                                                 |         |      |          |             | F3: Optimized Defaults |
|       |                                                                 |         |      |          |             | F4: Save & Reset       |
|       |                                                                 |         |      |          |             | ESC: Exit              |
|       |                                                                 |         |      |          |             |                        |
|       | Version 2.18.1263. Copyright (C) 2016 American Megatrends, Inc. |         |      |          | ends, Inc.  |                        |

| Field Name     | Secure Erase mode                               |
|----------------|-------------------------------------------------|
| Default Value  | [Simulated]                                     |
| Possible Value | Simulated                                       |
|                | Real                                            |
| Help           | Change Secure Erase module behavior:            |
|                | Simulated: Performs SE flow without erasing SSD |
|                | Real: Erase SSD.                                |

| Field Name     | Force Secure Erase              |
|----------------|---------------------------------|
| Default Value  | [Disabled]                      |
| Possible Value | Enabled                         |
|                | Disabled                        |
| Help           | Force Secure Erase on next boot |

#### 2.4 TRUSTED COMPUTING

| Main Advanced Chipse                                            | Boot | Security | Save & Exit |                        |
|-----------------------------------------------------------------|------|----------|-------------|------------------------|
| <b>TPM20 Device Found</b>                                       |      |          | Item help   |                        |
|                                                                 |      |          |             |                        |
| Security Device Support                                         |      | [Enable] |             | →←: Select Screen      |
|                                                                 |      |          |             | <b>↑↓: Select Item</b> |
| Pending operation                                               |      | [N       | one]        | Enter: Select          |
| TPM2.0 UEFI Spec Version                                        |      | [TCG_2]  |             | +/- : Change Opt       |
|                                                                 |      |          |             | F1: General Help       |
|                                                                 |      |          |             | F2: Previous Values    |
|                                                                 |      |          |             | F3: Optimized Defaults |
|                                                                 |      |          |             | F4: Save & Reset       |
|                                                                 |      |          |             | ESC: Exit              |
|                                                                 |      |          |             |                        |
| Version 2.18.1263. Copyright (C) 2016 American Megatrends, Inc. |      |          |             |                        |

| Field Name     | Security Device SUPPORT                                                                                                    |
|----------------|----------------------------------------------------------------------------------------------------|
| Default Value  | [Enable]                                                                                                    |
| Possible Value | Enable                                                                                                    |
|                | Disable                                                                                                    |
| Help           | Enables or Disables BIOS support for security device. O.S. will not show Security Device. TCG EFI protocol and INT1A interface will not be available. |

| Field Name     | Pending operation                                                       |
|----------------|-------------------------------------------------------------------------|
| Default Value  | [None]                                                                  |
| Possible Value | None                                                                    |
|                | TPM Clear                                                               |
| Help           | Schedule an Operation for the Security Device. NOTE: Your Computer      |
|                | will reboot during restart in order to change State of Security Device. |

| Field Name     | Security Device SUPPORT                                        |
|----------------|----------------------------------------------------------------|
| Default Value  | [TCG_2]                                                        |
| Possible Value | TCG_1_2                                                        |
|                | TCG_2                                                          |
| Help           | Select the TCG2 Spec Version Support,                          |
|                | TCG_1_2: the Compatible mode for Win8/Win10,                   |
|                | TCG_2: Support new TCG2 protocol and event format for Win10 or |
|                | later                                                          |

#### 2.5 ACPI SETTINGS

| Main   | Advanced                                                        | Chipset      | Boot                                    | Security | Save & Exit    |                        |
|--------|-----------------------------------------------------------------|--------------|-----------------------------------------|----------|----------------|------------------------|
| ACPI   | Settings                                                        |              |                                         |          |                | Item help              |
| Enabl  |                                                                 | Configuratio | n                                       | Disabl   | edl            |                        |
| Lindor |                                                                 | conniguratio | ,,,,,,,,,,,,,,,,,,,,,,,,,,,,,,,,,,,,,,, |          |                | ↑↓: Select Item        |
| Enabl  | e Hibernation                                                   |              |                                         | [Enable  | d]             | Enter: Select          |
| ACPI   | Sleep State                                                     |              |                                         | [S3 (Su  | spend to RAM)] | +/- : Change Opt       |
|        |                                                                 |              |                                         |          |                | F1: General Help       |
|        |                                                                 |              |                                         |          |                | F2: Previous Values    |
|        |                                                                 |              |                                         |          |                | F3: Optimized Defaults |
|        |                                                                 |              |                                         |          |                | F4: Save & Reset       |
|        |                                                                 |              |                                         |          |                | ESC: Exit              |
|        |                                                                 |              |                                         |          |                |                        |
|        | Version 2.18.1263. Copyright (C) 2016 American Megatrends, Inc. |              |                                         |          |                |                        |

## Field NameEnable ACPI Auto ConfigurationDefault Value[Disabled]Possible ValueEnabledDisabledDisabledHelpEnables or Disables BIOS ACPI Auto Configuration.

| Field Name     | Enable Hibernation                                                   |
|----------------|----------------------------------------------------------------------|
| Default Value  | [Enabled]                                                            |
| Possible Value | Enabled                                                              |
|                | Disabled                                                             |
| Help           | Enables or Disables System ability to Hibernate (OS/S4 Sleep State). |
|                | This option may not be effective with some operating systems.        |

| Field Name     | ACPI Sleep State                                                   |
|----------------|--------------------------------------------------------------------|
| Default Value  | [S3 (Suspend to RAM)]                                              |
| Possible Value | Suspend Disabled                                                   |
|                | S3 (Suspend to RAM)                                                |
| Help           | Select the highest ACPI sleep state the system will enter when the |
| -              | SUSPEND button is pressed.                                         |

#### 2.6 SMART SETTINGS

| Main | Advanced                                                        | Chipset | Security | Boot    | Save & Exit |                        |
|------|-----------------------------------------------------------------|---------|----------|---------|-------------|------------------------|
| SMA  | RT Settings                                                     |         |          |         |             | Item help              |
|      | -                                                               |         |          |         |             |                        |
| SMA  | ART Self Test                                                   |         | [Dis     | sabled] |             |                        |
|      |                                                                 |         |          |         |             |                        |
|      |                                                                 |         |          |         |             | →←: Select Screen      |
|      |                                                                 |         |          |         |             | <b>↑↓: Select Item</b> |
|      |                                                                 |         |          |         |             | Enter: Select          |
|      |                                                                 |         |          |         |             | +/- : Change Opt       |
|      |                                                                 |         |          |         |             | F1: General Help       |
|      |                                                                 |         |          |         |             | F2: Previous Values    |
|      |                                                                 |         |          |         |             | F3: Optimized Defaults |
|      |                                                                 |         |          |         |             | F4: Save & Reset       |
|      |                                                                 |         |          |         |             | ESC: Exit              |
|      | Version 2.18.1263. Copyright (C) 2016 American Megatrends, Inc. |         |          |         |             |                        |

| Field Name     | SMART Self Test                              |
|----------------|----------------------------------------------|
| Default Value  | [Disabled]                                   |
| Possible Value | Disabled                                     |
|                | Enabled                                      |
| Help           | Run SMART Self Test on all HDDs during POST. |

#### 2.7 SUPER IO CONFIGURATION

| Main    | Advanced        | Chipset  | Security | Boot | Save & Exit |                        |
|---------|-----------------|----------|----------|------|-------------|------------------------|
| SIO C   | onfiguration    |          |          |      |             | Item help              |
|         |                 |          |          |      |             |                        |
| Super   | IO Chip         |          |          | NCI  | C6104D      | →←: Select Screen      |
| ► Seria | ll Port 1 Confi | guration |          |      |             | <b>↑↓: Select Item</b> |
| ► Seria | ll Port 2 Confi | guration |          |      |             | Enter: Select          |
| ► Seria | ll Port 3 Confi | guration |          |      |             | +/- : Change Opt       |
| ► Seria | ll Port 4 Confi | guration |          |      |             | F1: General Help       |
| Paral   | llel Port Confi | guration |          |      |             | F2: Previous Values    |
|         |                 |          |          |      |             | F3: Optimized Defaults |
|         |                 |          |          |      |             | F4: Save & Reset       |
|         |                 |          |          |      |             | ESC: Exit              |
|         |                 |          |          |      |             |                        |

| Field Name | Serial Port 1 Configuration                                   |
|------------|---------------------------------------------------------------|
| Help       | Set Parameters of Serial Port 1 (COMC)                        |
| Comment    | Press Enter when selected to go into the associated Sub-Menu. |
|            |                                                               |
| Field Name | Serial Port 2 Configuration                                   |
| Help       | Set Parameters of Serial Port 2 (COMD)                        |
| Comment    | Press Enter when selected to go into the associated Sub-Menu. |
|            |                                                               |
| Field Name | Serial Port 3 Configuration                                   |
| Help       | Set Parameters of Serial Port 3 (COME)                        |
| Comment    | Press Enter when selected to go into the associated Sub-Menu. |
|            |                                                               |
| Field Name | Serial Port 4 Configuration                                   |
| Help       | Set Parameters of Serial Port 4 (COMA)                        |
| Comment    | Press Enter when selected to go into the associated Sub-Menu. |

| Field Name | Parallel Port Configuration                                   |
|------------|---------------------------------------------------------------|
| Help       | Set Parameters of Parallel Port (LPT/LPTE)                    |
| Comment    | Press Enter when selected to go into the associated Sub-Menu. |

#### 2.7.1 Serial Port 1 Configuration

| Main     | Advanced      | Chipset      | Security       | Boot       | Save & Exit        |                        |
|----------|---------------|--------------|----------------|------------|--------------------|------------------------|
| Serial l | Port 1 Config | guration     |                |            |                    | Item help              |
|          |               |              |                |            |                    |                        |
| Serial F | ort           |              |                | [Ena       | bled]              | →←: Select Screen      |
| Device   | Settings      |              |                | IO=        | 2F8h; IRQ=3;       | ↑ ↓ : Select Item      |
|          |               |              |                |            |                    | Enter: Select          |
| Change   | Settings      |              |                | [Aut       | o]                 | +/- : Change Opt       |
|          |               |              |                |            |                    | F1: General Help       |
|          |               |              |                |            |                    | F2: Previous Values    |
|          |               |              |                |            |                    | F3: Optimized Defaults |
|          |               |              |                |            |                    | F4: Save & Reset       |
|          |               |              |                |            |                    | ESC: Exit              |
|          |               |              |                |            |                    |                        |
|          |               | Version 2.18 | .1263. Copyrig | ht (C) 201 | 6 American Megatro | ends, Inc.             |

| Field Name     | Serial Port                        |
|----------------|------------------------------------|
| Default Value  | [Enabled]                          |
| Possible Value | Disabled                           |
|                | Enabled                            |
| Help           | Enable or Disable Serial Port(COM) |

| Field Name    | Device Settings                                                         |
|---------------|-------------------------------------------------------------------------|
| Default Value | Device Super IO COM1 Address and IRQ.                                   |
| Comment       | This field is not selectable. There is no help text associated with it. |

| Field Name     | Change Settings                                |
|----------------|------------------------------------------------|
| Default Value  | [Auto]                                         |
| Possible Value | Auto                                           |
|                | IO=2F8h; IRQ=3;                                |
|                | IO=3F8h; IRQ=3,4,5,6,7,9,10,11,12;             |
|                | IO=2F8h; IRQ=3,4,5,6,7,9,10,11,12;             |
|                | IO=3E8h; IRQ=3,4,5,6,7,9,10,11,12;             |
|                | IO=2E8h; IRQ=3,4,5,6,7,9,10,11,12;             |
| Help           | Select an optimal settings for Super IO Device |

#### 2.7.2 Serial Port 2 Configuration

| Main     | Advanced      | Chipset      | Security       | Boot        | Save & Exit        |                        |
|----------|---------------|--------------|----------------|-------------|--------------------|------------------------|
| Serial 1 | Port 2 Config | guration     |                |             |                    | Item help              |
|          |               |              |                |             |                    |                        |
| Serial F | Port          |              |                | [Ena        | bled]              | →←: Select Screen      |
| Device   | Settings      |              |                | IO=         | 3E8h; IRQ=7;       | ↑ ↓ : Select Item      |
|          |               |              |                |             |                    | Enter: Select          |
| Change   | Settings      |              |                | [Aut        | o]                 | +/- : Change Opt       |
|          |               |              |                |             |                    | F1: General Help       |
|          |               |              |                |             |                    | F2: Previous Values    |
|          |               |              |                |             |                    | F3: Optimized Defaults |
|          |               |              |                |             |                    | F4: Save & Reset       |
|          |               |              |                |             |                    | ESC: Exit              |
|          |               |              |                |             |                    |                        |
|          |               | Version 2.18 | .1263. Copyrig | ht (C) 2010 | 6 American Megatre | ends, Inc.             |

| Field Name     | Serial Port                        |
|----------------|------------------------------------|
| Default Value  | [Enabled]                          |
| Possible Value | Disabled                           |
|                | Enabled                            |
| Help           | Enable or Disable Serial Port(COM) |

| Field Name    | Device Settings                                                         |
|---------------|-------------------------------------------------------------------------|
| Default Value | Device Super IO COM2 Address and IRQ.                                   |
| Comment       | This field is not selectable. There is no help text associated with it. |

| Field Name     | Change Settings                                |
|----------------|------------------------------------------------|
| Default Value  | [Auto]                                         |
| Possible Value | Auto                                           |
|                | IO=3E8h; IRQ=7;                                |
|                | IO=3E8h; IRQ=3,4,5,6,7,9,10,11,12;             |
|                | IO=2E8h; IRQ=3,4,5,6,7,9,10,11,12;             |
|                | IO=2F0h; IRQ=3,4,5,6,7,9,10,11,12;             |
|                | IO=2E0h; IRQ=3,4,5,6,7,9,10,11,12;             |
| Help           | Select an optimal settings for Super IO Device |

#### 2.7.3 Serial Port 3 Configuration

| Main            | Advanced     | Chipset      | Security       | Boot       | Save & Exit       |                        |
|-----------------|--------------|--------------|----------------|------------|-------------------|------------------------|
| Serial P        | ort 3 Config | guration     |                |            |                   | Item help              |
|                 |              |              |                |            |                   |                        |
| Serial Po       | ort          |              |                | [Ena       | bled]             | →←: Select Screen      |
| <b>Device</b> S | Settings     |              |                | IO=        | 2E8; IRQ=7;       | ↑ ↓ : Select Item      |
|                 |              |              |                |            |                   | Enter: Select          |
| Change          | Settings     |              |                | [Aut       | o]                | +/- : Change Opt       |
|                 |              |              |                |            |                   | F1: General Help       |
|                 |              |              |                |            |                   | F2: Previous Values    |
|                 |              |              |                |            |                   | F3: Optimized Defaults |
|                 |              |              |                |            |                   | F4: Save & Reset       |
|                 |              |              |                |            |                   | ESC: Exit              |
|                 |              |              |                |            |                   |                        |
|                 |              | Version 2.18 | .1263. Copyrig | ht (C) 201 | 6 American Megatr | ends, Inc.             |

| Field Name     | Serial Port                        |
|----------------|------------------------------------|
| Default Value  | [Enabled]                          |
| Possible Value | Disabled                           |
|                | Enabled                            |
| Help           | Enable or Disable Serial Port(COM) |

| Field Name    | Device Settings                                                         |
|---------------|-------------------------------------------------------------------------|
| Default Value | Device Super IO COM3 Address and IRQ.                                   |
| Comment       | This field is not selectable. There is no help text associated with it. |

| Field Name     | Change Settings                                |
|----------------|------------------------------------------------|
| Default Value  | [Auto]                                         |
| Possible Value | Auto                                           |
|                | IO=2E8h; IRQ=7;                                |
|                | IO=2E8h; IRQ=3,4,5,6,7,9,10,11,12;             |
|                | IO=3E8h; IRQ=3,4,5,6,7,9,10,11,12;             |
|                | IO=2F0h; IRQ=3,4,5,6,7,9,10,11,12;             |
|                | IO=3F0h; IRQ=3,4,5,6,7,9,10,11,12;             |
| Help           | Select an optimal settings for Super IO Device |

#### 2.7.4 <u>Serial Port 4 Configuration</u>

| Main     | Advanced      | Chipset      | Security      | Boot        | Save & Exit       |                        |
|----------|---------------|--------------|---------------|-------------|-------------------|------------------------|
| Serial 1 | Port 4 Config | guration     |               |             |                   | Item help              |
|          |               |              |               |             |                   |                        |
| Serial F | Port          |              |               | [Ena        | lbled]            | →←: Select Screen      |
| Device   | Settings      |              |               | IO=         | 3F8; IRQ=4;       | ↑ ↓ : Select Item      |
|          |               |              |               |             |                   | Enter: Select          |
| Change   | Settings      |              |               | [Aut        | .o]               | +/- : Change Opt       |
|          |               |              |               |             |                   | F1: General Help       |
|          |               |              |               |             |                   | F2: Previous Values    |
|          |               |              |               |             |                   | F3: Optimized Defaults |
|          |               |              |               |             |                   | F4: Save & Reset       |
|          |               |              |               |             |                   | ESC: Exit              |
|          |               |              |               |             |                   |                        |
|          |               | Version 2.18 | .1263 Copyrig | ht (C) 2016 | 6 American Megatr | ends, Inc.             |

| Field Name     | Serial Port                        |
|----------------|------------------------------------|
| Default Value  | [Enabled]                          |
| Possible Value | Disabled                           |
|                | Enabled                            |
| Help           | Enable or Disable Serial Port(COM) |

| Field Name    | Device Settings                                                         |
|---------------|-------------------------------------------------------------------------|
| Default Value | Device Super IO COM4 Address and IRQ.                                   |
| Comment       | This field is not selectable. There is no help text associated with it. |

| Field Name     | Change Settings                                |
|----------------|------------------------------------------------|
| Default Value  | [Auto]                                         |
| Possible Value | Auto                                           |
|                | IO=3F8h; IRQ=4;                                |
|                | IO=3F8h; IRQ=3,4,5,6,7,9,10,11,12;             |
|                | IO=2F8h; IRQ=3,4,5,6,7,9,10,11,12;             |
|                | IO=3E8h; IRQ=3,4,5,6,7,9,10,11,12;             |
|                | IO=2E8h; IRQ=3,4,5,6,7,9,10,11,12;             |
| Help           | Select an optimal settings for Super IO Device |

#### 2.7.5 <u>Parallel Port Configuration</u>

| Main     | Advanced      | Chipset       | Security      | Boot        | Save & Exit       |                        |
|----------|---------------|---------------|---------------|-------------|-------------------|------------------------|
| Paralle  | l Port Config | guration      |               |             |                   | Item help              |
|          |               |               |               |             |                   |                        |
| Parallel | Port          |               | [Enab         | led]        |                   | →←: Select Screen      |
| Device   | Settings      |               | IO=3'         | 78h; IRQ    | =5                | ↑ ↓ : Select Item      |
|          |               |               |               |             |                   | Enter: Select          |
| Change   | Settings      |               | [Auto]        | ]           |                   | +/- : Change Opt       |
| Device   | Mode          |               | [STD          | Printer M   | [ode]             | F1: General Help       |
|          |               |               |               |             |                   | F2: Previous Values    |
|          |               |               |               |             |                   | F3: Optimized Defaults |
|          |               |               |               |             |                   | F4: Save & Reset       |
|          |               |               |               |             |                   | ESC: Exit              |
|          |               |               |               |             |                   |                        |
|          |               | Version 2.18. | 1263. Copyrig | ght (C) 201 | 6 American Megatr | ends, Inc.             |

| Field Name     | Parallel Port                             |
|----------------|-------------------------------------------|
| Default Value  | [Enabled]                                 |
| Possible Value | Disabled                                  |
|                | Enabled                                   |
| Help           | Enable or Disable Parallel Port(LPT/LPTE) |

| Field Name    | Device Settings                                                         |
|---------------|-------------------------------------------------------------------------|
| Default Value | Device Super IO Parallel Port Address/IRQ.                              |
| Comment       | This field is not selectable. There is no help text associated with it. |

| Field Name     | Change Settings                                |
|----------------|------------------------------------------------|
| Default Value  | [Auto]                                         |
| Possible Value | Auto                                           |
|                | IO=378h; IRQ=5;                                |
|                | IO=378h; IRQ=5,6,7,9,10,11,12;                 |
|                | IO=278h; IRQ=5,6,7,9,10,11,12;                 |
|                | IO=3BCh; IRQ=5,6,7,9,10,11,12;                 |
| Help           | Select an optimal settings for Super IO Device |

| Field Name     | Device Mode                  |
|----------------|------------------------------|
| Default Value  | [STD Printer Mode]           |
| Possible Value | STD Printer Mode             |
|                | SPP Mode                     |
|                | EPP-1.9 and SPP Mode         |
| Help           | Change the Printer Port mode |

#### 2.8 S5 RTC WAKE SETTINGS

| Main Advanced Chipset      | Boot | Security | Save & Exit |                        |
|----------------------------|------|----------|-------------|------------------------|
| Wake system with Fixed Tim | e    | [Dis     | able]       | Item help              |
| Wake up hour               |      | 0        |             |                        |
| Wake up minute             |      | 0        |             | →←: Select Screen      |
| Wake up second             |      | 0        |             | <b>↑↓: Select Item</b> |
| Wake up minute increase    |      | 1        |             | Enter: Select          |
|                            |      |          |             | +/- : Change Opt       |
|                            |      |          |             | F1: General Help       |
|                            |      |          |             | F2: Previous Values    |
|                            |      |          |             | F3: Optimized Defaults |
|                            |      |          |             | F4: Save & Reset       |
|                            |      |          |             | ESC: Exit              |
|                            |      |          |             |                        |

| Field Name     | Wake system from S5                                                                                                    |
|----------------|----------------------------------------------------------------------------------------------------|
| Default Value  | [Disabled]                                                                                                    |
| Possible Value | Disabled                                                                                                    |
|                | Fixed Time                                                                                                    |
|                | Dynamic Time                                                                                                    |
| Help           | Enable or disable System wake on alarm event. Select FixedTime,<br>system will wake on the hr::min::sec specified. Select DynamicTime,<br>System will wake on the current time + Increase minute(s) |

| Field Name     | Wake up hour                                           |
|----------------|--------------------------------------------------------|
| Default Value  | [0]                                                    |
| Possible Value | 0-23                                                   |
| Help           | Select 0-23 For example enter 3 for 3am and 15 for 3pm |

| Field Name     | Wake up minute           |
|----------------|--------------------------|
| Default Value  | [0]                      |
| Possible Value | 0-59                     |
| Help           | Select 0 – 59 for Minute |

| Field Name     | Wake up second             |
|----------------|----------------------------|
| Default Value  | [0]                        |
| Possible Value | 0 - 59                     |
| Help           | Select $0 - 59$ for Second |

| Field Name    | Wake up minute increase |
|---------------|-------------------------|
| Default Value | [0]                     |

| Possible Value | 0 - 59 |
|----------------|--------|
| Help           | 1-5    |

#### 2.9 AMI GRAPHIC OUTPUT PROTOCOL POLICY

| Main    | Advanced    | Chipset       | Security                                                     | Boot | Save & Exit  |                        |  |  |  |  |  |
|---------|-------------|---------------|--------------------------------------------------------------|------|--------------|------------------------|--|--|--|--|--|
| Intel ( | R) Graphics | Item help     |                                                              |      |              |                        |  |  |  |  |  |
| Intel ( | R) GOP Driv |               |                                                              |      |              |                        |  |  |  |  |  |
|         |             |               |                                                              |      |              | →←: Select Screen      |  |  |  |  |  |
| Outpu   | t Select    |               |                                                              | [Out | put Devices] | ↑↓: Select Item        |  |  |  |  |  |
|         |             |               |                                                              |      |              | Enter: Select          |  |  |  |  |  |
|         |             |               |                                                              |      |              | +/- : Change Opt       |  |  |  |  |  |
|         |             |               |                                                              |      |              | F1: General Help       |  |  |  |  |  |
|         |             |               |                                                              |      |              | F2: Previous Values    |  |  |  |  |  |
|         |             |               |                                                              |      |              | F3: Optimized Defaults |  |  |  |  |  |
|         |             |               |                                                              |      |              | F4: Save & Reset       |  |  |  |  |  |
|         |             |               |                                                              |      |              | ESC: Exit              |  |  |  |  |  |
|         |             |               |                                                              |      |              |                        |  |  |  |  |  |
|         |             | Version 2.18. | Version 2.18.1263 Convright (C) 2016 American Megatrends Inc |      |              |                        |  |  |  |  |  |

| Field Name     | Display Device Driver Version Information |
|----------------|-------------------------------------------|
| Default Value  | By Graphic card                           |
| Possible Value | By Graphic card                           |
| Help           | NA                                        |

| Field Name     | Output Select    |
|----------------|------------------|
| Default Value  | EDP1             |
| Possible Value | EDP1             |
|                | DP1              |
|                | HDMI3            |
| Help           | Output Interface |

| Main | Advanced    | Chipset        | Security | Boot   | Save & Exit |                        |
|------|-------------|----------------|----------|--------|-------------|------------------------|
|      |             |                |          |        |             | Item help              |
| Netv | vork stack  |                | [En      | abled] |             |                        |
| Ipv4 | PXE Support |                | [En      | abled] |             |                        |
| Іруб | PXE Support |                | [En      | abled] |             |                        |
|      |             |                |          |        |             |                        |
|      |             |                |          |        |             | →←: Select Screen      |
|      |             |                |          |        |             | ↑↓: Select Item        |
|      |             |                |          |        |             | Enter: Select          |
|      |             |                |          |        |             | +/- : Change Opt       |
|      |             |                |          |        |             | F1: General Help       |
|      |             |                |          |        |             | F2: Previous Values    |
|      |             |                |          |        |             | F3: Optimized Defaults |
|      |             |                |          |        |             | F4: Save & Reset       |
|      |             |                |          |        |             | ESC: Exit              |
|      |             | Variation 0.10 | 10(2) (1 |        |             | - In Trans             |

#### 2.10 NETWORK STACK CONFIGURATION

| Field Name     | Network stack                      |
|----------------|------------------------------------|
| Default Value  | [Disabled]                         |
| Possible Value | Disabled                           |
|                | Enabled                            |
| Help           | Enable/Disable UEFI Network stack. |

| Field Name     | Ipv4 PXE Support                                                    |
|----------------|---------------------------------------------------------------------|
| Default Value  | [Disabled]                                                          |
| Possible Value | Disabled                                                            |
|                | Enabled                                                             |
| Help           | Enable Ipv4 PXE Boot Support. If disabled IPV4 PXE boot option will |
|                | not be created.                                                     |

| Field Name     | Ipv4 HTTP Support                                                |
|----------------|------------------------------------------------------------------|
| Default Value  | [Disabled]                                                       |
| Possible Value | Disabled                                                         |
|                | Enabled                                                          |
| Help           | Enable Ipv4 HTTP Boot Support. If disabled IPV4 HTTP boot option |
|                | will not be created.                                             |

| Field Name     | Ipv6 PXE Support |
|----------------|------------------|
| Default Value  | [Disabled]       |
| Possible Value | Disabled         |

|      | Enabled                                                             |
|------|---------------------------------------------------------------------|
| Help | Enable Ipv6 PXE Boot Support. If disabled IPV6 PXE boot option will |
|      | not be created.                                                     |

|                | Entored                                                             |
|----------------|---------------------------------------------------------------------|
| Help           | Enable Ipv6 PXE Boot Support. If disabled IPV6 PXE boot option will |
|                | not be created.                                                     |
|                |                                                                     |
| Field Name     | Inv6 HTTP Sunnart                                                   |
| T ICIU INAILIC |                                                                     |
| Default Value  | [Disabled]                                                          |
| Possible Value | Disabled                                                            |
|                | Enabled                                                             |
| Help           | Enable Ipv6 HTTP Boot Support. If disabled IPV6 HTTP boot option    |
|                | will not be created.                                                |

#### 2.11 CSM CONFIGURATION

| Main    | Advanced        | Chipset      | Security       | Boot        | Save & Exit       |                        |          |
|---------|-----------------|--------------|----------------|-------------|-------------------|------------------------|----------|
| Compa   | atibility Suppo | ort Module   |                | Item        | help              |                        |          |
|         |                 |              |                |             |                   |                        |          |
| CSM S   | upport          |              |                | [Disab]     | led]              |                        |          |
|         |                 |              |                |             |                   |                        |          |
| CSM1    | 6 Module Vers   | sion         |                | 00.20       |                   |                        |          |
|         |                 |              |                |             |                   |                        |          |
| Option  | Rom execution   | on           |                |             |                   | →←: Select Scr         | reen     |
|         |                 |              |                |             |                   | <b>↑↓: Select Item</b> |          |
| Networ  | rk              |              |                | [Do no      | t launch]         | Enter: Select          |          |
| Storage | e               |              |                | [UEFI]      |                   | +/- : Change Op        | pt       |
| Video   |                 |              |                | [UEFI]      |                   | F1: General He         | lp       |
| Other H | PCI devices     |              |                | [UEFI]      |                   | F2: Previous Va        | alues    |
|         |                 |              |                |             |                   | F3: Optimized          | Defaults |
|         |                 |              |                |             |                   | F4: Save & Res         | et       |
|         |                 |              |                |             |                   | ESC: Exit              |          |
|         |                 | Version 2.18 | 1263 Convright | (C) 2016 Am | erican Megatrends | Inc                    |          |

Field NameCSM supportDefault Value[Disabled]Possible ValueDisabledEnabledEnabledHelpEnable/Disable CSM Support.

| Field Name    | CSM16 Module Version                                                    |
|---------------|-------------------------------------------------------------------------|
| Default Value | 00.20                                                                   |
| Comment       | This field is not selectable. There is no help text associated with it. |

| Field Name     | Network                                              |
|----------------|------------------------------------------------------|
| Default Value  | [DO not launch]                                      |
| Possible Value | DO not launch                                        |
|                | UEFI                                                 |
|                | Legacy                                               |
| Help           | Controls the execution of UEFI and Legacy PXE OpROM. |

| Field Name     | Storage       |
|----------------|---------------|
| Default Value  | [UEFI]        |
| Possible Value | DO not launch |
|                | UEFI          |
|                | Legacy        |

| Help           | Controls the execution of UEFI and Legacy Storage OpROM. |  |  |  |
|----------------|----------------------------------------------------------|--|--|--|
|                |                                                          |  |  |  |
| Field Name     | Video                                                    |  |  |  |
| Default Value  | [UEFI]                                                   |  |  |  |
| Possible Value | UEFI                                                     |  |  |  |
|                | Legacy                                                   |  |  |  |
| Help           | Controls the execution of UEFI and Legacy Video OpROM.   |  |  |  |

| Field Name     | Other PCI devices                                                 |
|----------------|-------------------------------------------------------------------|
| Default Value  | [UEFI]                                                            |
| Possible Value | DO not launch                                                     |
|                | UEFI                                                              |
|                | Legacy                                                            |
| Help           | Determines OpROM execution policy for devices other than Network, |
|                | Storage, or Video.                                                |

#### 2.12 USB CONFIGURATION

| Main | Advanced        | Chipset        | Security       | Boot        | Save & Exit      |                        |
|------|-----------------|----------------|----------------|-------------|------------------|------------------------|
| USB  | Configuration   | l              |                |             |                  | Item help              |
|      |                 |                |                |             |                  |                        |
| USB  | <b>Devices:</b> |                |                |             |                  |                        |
| 1    | Keyboard, 1 N   | Iouse          |                |             |                  |                        |
|      |                 |                |                |             |                  | →←: Select Screen      |
| Lega | acy USB Suppo   | ort            |                | [Enable     | ed]              | <b>↑↓: Select Item</b> |
| XHO  | CI Hand-off     |                |                | [Enable     | ed]              | Enter: Select          |
| USE  | B Mass Storage  | Driver Sup     | oport          | [Enable     | ed]              | +/- : Change Opt       |
| Port | 60/64 Emulati   | on             |                | [Disab]     | led]             | F1: General Help       |
|      |                 |                |                |             |                  | F2: Previous Values    |
|      |                 |                |                |             |                  | F3: Optimized Defaults |
|      |                 |                |                |             |                  | F4: Save & Reset       |
|      |                 |                |                |             |                  | ESC: Exit              |
|      | V               | Version 2.18.1 | 1263. Copyrigh | nt (C) 2016 | American Megatre | nds, Inc.              |

| Field Name    | USB Devices:                                                            |
|---------------|-------------------------------------------------------------------------|
| Default Value | Connected USB devices                                                   |
| Comment       | This field is not selectable. There is no help text associated with it. |

| Field Name     | Legacy USB Support                                                 |
|----------------|--------------------------------------------------------------------|
| Default Value  | [Enabled]                                                          |
| Possible Value | Disabled                                                           |
|                | Enabled                                                            |
|                | Auto                                                               |
| Help           | Enables Legacy USB support. AUTO option disables legacy support if |
|                | no USB devices are connected. DISABLE option will keep USB device  |
|                | available only for EFI applications.                               |

| Field Name     | XHCI Hand-off                                                    |
|----------------|------------------------------------------------------------------|
| Default Value  | [Enabled]                                                        |
| Possible Value | Disabled                                                         |
|                | Enabled                                                          |
| Help           | This is a workaround for OSes without XHCI hand-off support. The |
|                | XHCI ownership change should be claimed by XHCI driver.          |

| Field Name     | USB Mass Storage Driver Support                 |  |  |
|----------------|-------------------------------------------------|--|--|
| Default Value  | [Enabled]                                       |  |  |
| Possible Value | Disabled                                        |  |  |
|                | Enabled                                         |  |  |
| Help           | Enable/Disable USB Mass Storage Driver Support. |  |  |

| Field Name     | Port 60/64 Emulation                                                   |
|----------------|------------------------------------------------------------------------|
| Default Value  | [Disabled]                                                             |
| Possible Value | Disabled                                                               |
|                | Enabled                                                                |
| Help           | Enables I/O port 60h/64h emulation support. This should be enabled for |
|                | the complete USB keyboard legacy support for non-USB aware OSes.       |

#### 3. CHIPSET PAGE

| Main  | Advanced                                                        | Chipset   | Security | Boot | Save & Exit |                        |  |
|-------|-----------------------------------------------------------------|-----------|----------|------|-------------|------------------------|--|
| ►Syst | em Agent (SA                                                    | Item help |          |      |             |                        |  |
| ► PCH | I-IO Configura                                                  | ation     |          |      |             |                        |  |
|       |                                                                 |           |          |      |             | →←: Select Screen      |  |
|       |                                                                 |           |          |      |             | <b>↑↓: Select Item</b> |  |
|       |                                                                 |           |          |      |             | Enter: Select          |  |
|       |                                                                 |           |          |      |             | +/- : Change Opt       |  |
|       |                                                                 |           |          |      |             | F1: General Help       |  |
|       |                                                                 |           |          |      |             | F2: Previous Values    |  |
|       |                                                                 |           |          |      |             | F3: Optimized Defaults |  |
|       |                                                                 |           |          |      |             | F4: Save & Reset       |  |
|       |                                                                 |           |          |      |             | ESC: Exit              |  |
|       |                                                                 |           |          |      |             |                        |  |
|       | Version 2.18.1263. Copyright (C) 2016 American Megatrends, Inc. |           |          |      |             |                        |  |

### Field NameSystem Agent (SA) ConfigurationHelpSystem Agent (SA) ParametersCommentPress Enter when selected to go into the associated Sub-Menu.

| Field Name | PCH-IO Configuration                                          |
|------------|---------------------------------------------------------------|
| Help       | PCH Parameters                                                |
| Comment    | Press Enter when selected to go into the associated Sub-Menu. |

#### Main Advanced Chipset Save & Exit Security Boot Memory Configuration Item help ► Graphics Configuration →←: Select Screen **↑↓: Select Item Enter: Select** +/- : Change Opt F1: General Help F2: Previous Values **F3: Optimized Defaults** F4: Save & Reset ESC: Exit Version 2.18.1263. Copyright (C) 2016 American Megatrends, Inc.

| Field Name | Memory Configuration                                          |
|------------|---------------------------------------------------------------|
| Help       | Memory Configuration Parameters                               |
| Comment    | Press Enter when selected to go into the associated Sub-Menu. |

| Field Name | Graphics Configuration                                        |
|------------|---------------------------------------------------------------|
| Help       | Graphics Configuration                                        |
| Comment    | Press Enter when selected to go into the associated Sub-Menu. |

#### 3.1 SYSTEM AGENT (SA) CONFIGURATION

#### 3.1.1 <u>Memory Configuration</u>

| Main Advanced    | Chipset       | Boot      | Security        | Save & Exit       |                        |
|------------------|---------------|-----------|-----------------|-------------------|------------------------|
| Channel 0 Slot 0 |               |           | Populated       | & Enabled         | Item help              |
| Size             |               |           | 8192 (DDF       | <b>R4</b> )       |                        |
| Channel 0 Slot 1 |               |           | Populated       | & Enabled         | →←: Select Screen      |
| Size             |               |           | 8192 (DDF       | <b>R4</b> )       | <b>↑↓: Select Item</b> |
|                  |               |           |                 |                   | Enter: Select          |
|                  |               |           |                 |                   | +/- : Change Opt       |
|                  |               |           |                 |                   | F1: General Help       |
|                  |               |           |                 |                   | F2: Previous Values    |
|                  |               |           |                 |                   | F3: Optimized Defaults |
|                  |               |           |                 |                   | F4: Save & Reset       |
|                  |               |           |                 |                   | ESC: Exit              |
|                  | Version 2.18. | 1263. Cop | yright (C) 2016 | American Megatrer | nds, Inc.              |

| Field Name | Channel [0:1] Slot 0 |
|------------|----------------------|
| Help       | Channel Slot status. |

| 1 lola i vallie |                                                                         |
|-----------------|-------------------------------------------------------------------------|
| Help            | Channel Slot status.                                                    |
| Comment         | This field is not selectable. There is no help text associated with it. |
|                 |                                                                         |

| Field Name | Size                                                                    |
|------------|-------------------------------------------------------------------------|
| Help       | Memory Size in the Slot.                                                |
| Comment    | This field is not selectable. There is no help text associated with it. |

| Field Name     | Max TOLUD                                                    |
|----------------|--------------------------------------------------------------|
| Default Value  | [Dynamic]                                                    |
| Possible Value | Dynamic                                                      |
|                | 2.5 GB                                                       |
|                | 2.75 GB                                                      |
|                | 3 GB                                                         |
|                | 3.25 GB                                                      |
|                | 3 GB                                                         |
| Help           | Maximum Value of TOLUD.                                      |
|                | Dynamic assignment would adjust TOLUD automatically based on |
|                | largest MMIO length of installed graphic controller          |

#### 3.1.2 <u>Graphics Configuration</u>

| Main A   | Advanced               | Chipset | Security | Boot    | Save & Exit |                        |
|----------|------------------------|---------|----------|---------|-------------|------------------------|
| Graphi   | Graphics Configuration |         |          |         | Item help   |                        |
|          |                        |         |          |         |             |                        |
| Primary  | y Display              |         |          | [Auto]  |             | →←: Select Screen      |
| Internal | l Graphics             |         |          | [Auto]  |             | ↑↓: Select Item        |
| GTT Si   | ze                     |         |          | [8MB]   |             | Enter: Select          |
| Apertur  | re Size                |         |          | [256MB] | ]           | +/- : Change Opt       |
| DVMT     | Pre-Allocate           | ed      |          | [32M]   |             | F1: General Help       |
| DVMT     | Total Gfx M            | lem     |          | [256M]  |             | F2: Previous Values    |
| ► LCD    | Control                |         |          |         |             | F3: Optimized Defaults |
|          |                        |         |          |         |             | F4: Save & Reset       |
|          |                        |         |          |         |             | ESC: Exit              |
|          |                        |         |          |         |             |                        |
|          |                        |         |          |         |             |                        |

| Field Name     | Primary Display                                                |
|----------------|----------------------------------------------------------------|
| Default Value  | [Auto]                                                         |
| Possible Value | AUTO/IGFX/PEG/PCI/SG                                           |
| Help           | Select which of IGFX/PEG/PCI Graphics device should be Primary |
|                | Display Or select SG for Switchable Gfx.                       |

| Field Name     | Internal Graphics                             |
|----------------|-----------------------------------------------|
| Default Value  | [AUTO]                                        |
| Possible Value | AUTO/Disabled/Enabled                         |
| Help           | Keep IGFX enabled based on the setup options. |

| Field Name     | GTT Size            |
|----------------|---------------------|
| Default Value  | [8MB]               |
| Possible Value | 2MB/4MB/8MB         |
| Help           | Select the GTT Size |

| Field Name     | Aperture Size                                                       |
|----------------|---------------------------------------------------------------------|
| Default Value  | [256M]                                                              |
| Possible Value | 128MB/256MB/512MB/1024MB/2048MB                                     |
| Help           | Select the Aperture Size                                            |
|                | Note : Above 4GB MMIO BIOS assignment is automatically enabled      |
|                | when selecting 2048MB aperture. To use this feature, please disable |
|                | CSM Support.                                                        |

| Field Name    | DVMT Pre-Allocated |
|---------------|--------------------|
| Default Value | [32M]              |

| Possible Value | 32M / 64M / 16M / 20M / 24M / 28M / (32M/F7) / 36M / 40M / 44M<br>/ 48M / 52M / 56M / 60M       |
|----------------|-------------------------------------------------------------------------------------------------|
| Help           | Select DVMT 5.0 Pre-Allocated (Fixed) Graphics Memory size used by the Internal Graphics Device |

| Field Name     | DVMT Total Gfx Mem                                            |
|----------------|---------------------------------------------------------------|
| Default Value  | [256M]                                                        |
| Possible Value | 128MB / 256MB / MAX                                           |
| Help           | Select DVMT5.0 Total Graphic Memory size used by the Internal |
|                | Graphics Device.                                              |

| Field Name | LCD Control                                                   |
|------------|---------------------------------------------------------------|
| Help       | LCD Control                                                   |
| Comment    | Press Enter when selected to go into the associated Sub-Menu. |

#### 3.1.2.1 LCD Control

| Main  | Advanced      | Chipset         | Security      | Boot       | Save & Exit      |                        |
|-------|---------------|-----------------|---------------|------------|------------------|------------------------|
| LCD   | Control       |                 |               |            |                  | Item help              |
|       |               |                 |               |            |                  |                        |
| Prima | ary IGFX Boot | Display         |               | [VBIOS     | S Default]       | →←: Select Screen      |
| Secon | ndary IGFX Bo | oot Display     |               | [Disabl    | ed]              | ↑↓: Select Item        |
| Activ | e LFP         |                 |               | [Disabl    | e LFP]           | Enter: Select          |
|       |               |                 |               |            |                  | +/- : Change Opt       |
|       |               |                 |               |            |                  | F1: General Help       |
|       |               |                 |               |            |                  | F2: Previous Values    |
|       |               |                 |               |            |                  | F3: Optimized Defaults |
|       |               |                 |               |            |                  | F4: Save & Reset       |
|       |               |                 |               |            |                  | ESC: Exit              |
|       |               |                 |               |            |                  |                        |
|       | V             | Version 2.18.12 | 63. Copyright | t (C) 2016 | American Megatre | nds, Inc.              |

# Field NamePrimary IGFX Boot DisplayDefault Value[VBIOS Default]Possible ValueVBIOS Default/DP /LFP /HDMIHelpSelect the Video Device which will be activated during POST.<br/>This has no effect if external graphics present.<br/>Secondary boot display selection will appear based on your selection.<br/>VGA modes will be supported only on primary display

| Field Name     | Secondary IGFX Boot Display      |
|----------------|----------------------------------|
| Default Value  | [Disabled]                       |
| Possible Value | Disabled /DP/ HDMI               |
| Help           | Select Secondary Display Device. |

| Field Name     | Active LFP                           |
|----------------|--------------------------------------|
| Default Value  | [Disabled]                           |
| Possible Value | Enabled                              |
|                | Disabled                             |
| Help           | Select the Active LFP Configuration. |

#### 3.2 PCH-IO CONFIGURATION

| Main             | Advanced                                                        | Chipset      | Security | Boot       | Save & Exit |                        |
|------------------|-----------------------------------------------------------------|--------------|----------|------------|-------------|------------------------|
| РСН              | -IO Configura                                                   | ation        |          |            |             | Item help              |
|                  |                                                                 | <b>C1</b>    |          |            |             |                        |
| ► SAI            | And RST Co                                                      | onfiguration |          |            |             | →←: Select Screen      |
| ►HD              | Audio Configu                                                   | iration      |          |            |             | ↑↓: Select Item        |
| Deep             | Sx Power Poli                                                   | cies         |          | [Disabled] |             | Enter: Select          |
| Wak              | te on LAN Ena                                                   | able         |          | [Enabled]  |             | +/- : Change Opt       |
| State            | After G3                                                        |              |          | [S5 State] |             | F1: General Help       |
|                  |                                                                 |              |          |            |             | F2: Previous Values    |
|                  |                                                                 |              |          |            |             | F3: Optimized Defaults |
| F4: Save & Reset |                                                                 |              |          |            |             | F4: Save & Reset       |
|                  |                                                                 |              |          |            |             | ESC: Exit              |
|                  |                                                                 |              |          |            |             |                        |
|                  | Version 2.18.1263. Copyright (C) 2016 American Megatrends, Inc. |              |          |            |             |                        |

| Field Name | SATA And RST Configuration                                    |
|------------|---------------------------------------------------------------|
| Help       | SATA Device Option Settings                                   |
| Comment    | Press Enter when selected to go into the associated Sub-Menu. |

| Field Name | HD Audio Configuration                                        |
|------------|---------------------------------------------------------------|
| Help       | HD Audio Subsystem Configuration Settings                     |
| Comment    | Press Enter when selected to go into the associated Sub-Menu. |

| Field Name     | DeepSx Power Policies                    |
|----------------|------------------------------------------|
| Default Value  | [Disabled]                               |
| Possible Value | Disabled                                 |
|                | Enabled in S4-S5                         |
| Help           | Configure the DeepSx Mode configuration. |

| Field Name     | Wake on LAN Enable                                |
|----------------|---------------------------------------------------|
| Default Value  | [Enabled]                                         |
| Possible Value | Enabled                                           |
|                | Disabled                                          |
| Help           | Enable/Disable integrated LAN to wake the system. |

| Field Name     | State After G3                                                     |
|----------------|--------------------------------------------------------------------|
| Default Value  | [S5 State]                                                         |
| Possible Value | S0 State                                                           |
|                | S5 State                                                           |
| Help           | Specify what state to go to when power is re-applied after a power |
| -              | failure (G3 state).                                                |

#### 3.2.1 <u>SATA And RST Configuration</u>

| Main  | Advanced      | Chipset      | Security | Boot   | Save & Exit |                        |
|-------|---------------|--------------|----------|--------|-------------|------------------------|
| SATA  | And RST Co    | onfiguration | l        |        |             | Item help              |
|       |               |              |          |        |             |                        |
| SATA  | Mode Selecti  | on           |          | [AHCI] |             | →←: Select Screen      |
|       |               |              |          |        |             | <b>↑↓: Select Item</b> |
| Seria | l ATA Port 0  |              |          | Empty  |             | Enter: Select          |
| Mini  | Serial ATA Po | ort 1        |          | Empty  |             | +/- : Change Opt       |
| Seria | l ATA Port 2  |              |          | Empty  |             | F1: General Help       |
| Seria | l ATA Port 3  |              |          | Empty  |             | F2: Previous Values    |
| Seria | l ATA Port 4  |              |          | Empty  |             | F3: Optimized Defaults |
|       |               |              |          |        |             | F4: Save & Reset       |
|       |               |              |          |        |             | ESC: Exit              |
|       |               |              |          |        |             |                        |

| Field Name     | SATA Mode Selection                        |
|----------------|--------------------------------------------|
| Default Value  | [AHCI]                                     |
| Possible Value | AHCI                                       |
|                | Intel RST Premium                          |
| Help           | Determines how SATA controller(s) operate. |

| Field Name | Serial ATA Port [0:4]                                                   |
|------------|-------------------------------------------------------------------------|
| Help       | Serial ATA Port status                                                  |
| Comment    | This field is not selectable. There is no help text associated with it. |

#### 3.2.2 HD Audio Configuration

| Main | Advanced                                                        | Chipset | Boot | Security | Save & Exit |                        |
|------|-----------------------------------------------------------------|---------|------|----------|-------------|------------------------|
| HD A | udio Configu                                                    | ration  |      |          |             | Item help              |
|      |                                                                 |         |      |          |             |                        |
| HD A | udio                                                            |         |      | [Auto]   |             | →←: Select Screen      |
|      |                                                                 |         |      |          |             | <b>↑↓: Select Item</b> |
|      |                                                                 |         |      |          |             | Enter: Select          |
|      |                                                                 |         |      |          |             | +/- : Change Opt       |
|      |                                                                 |         |      |          |             | F1: General Help       |
|      |                                                                 |         |      |          |             | F2: Previous Values    |
|      |                                                                 |         |      |          |             | F3: Optimized Defaults |
|      |                                                                 |         |      |          |             | F4: Save & Reset       |
|      |                                                                 |         |      |          |             | ESC: Exit              |
|      |                                                                 |         |      |          |             |                        |
|      | Version 2.18.1263. Copyright (C) 2016 American Megatrends. Inc. |         |      |          |             |                        |

| Field Name     | HD Audio                                                   |
|----------------|------------------------------------------------------------|
| Value          | [Auto]                                                     |
| Possible Value | Auto / Enabled / Disabled                                  |
| Help           | Control Detection of the HD-Audio device.                  |
|                | Disabled = HDA will be unconditionally disabled            |
|                | Enabled = HDA will be unconditionally enabled              |
|                | Auto = HDA will be enabled if present, disabled otherwise. |

#### 4. **SECURITY PAGE**

| Main  | Advanced        | Chipset         | Security        | Boot | Save & Exit |                        |
|-------|-----------------|-----------------|-----------------|------|-------------|------------------------|
| Pas   | sword Descri    | ption           |                 |      |             | Item help              |
|       |                 |                 |                 |      |             |                        |
| If O  | nly the Admir   | nistrator's pas | sword is set,   |      |             |                        |
| then  | this only lim   | its access to S | Setup and is    |      |             |                        |
| only  | asked for wh    | en entering S   | etup.           |      |             |                        |
| If O  | NLY the User    | 's password i   | s set, then thi | is   |             |                        |
| is a  | power on pass   | sword and mu    | ist be entered  | l to |             |                        |
| boo   | t or enter Setu | p. In Setup th  | e User will     |      |             |                        |
| have  | e Administrato  | or rights       |                 |      |             |                        |
| The   | password len    | gth must be     |                 |      |             |                        |
| in th | ne following ra | ange:           |                 |      |             |                        |
| Min   | imum Length     |                 |                 | 3    |             |                        |
| Max   | kimum Length    | 1               |                 | 20   |             | →←: Select Screen      |
|       |                 |                 |                 |      |             | <b>↑↓: Select Item</b> |
| Adn   | ninistrator Pas | ssword          |                 |      |             | Enter: Select          |
| Use   | r Password      |                 |                 |      |             | +/- : Change Opt       |
|       |                 |                 |                 |      |             | F1: General Help       |
| HD    | D Security Co   | nfiguration:    |                 |      |             | F2: Previous Values    |
| HD    | D Security dri  | ve              |                 |      |             | F3: Optimized Defaults |
|       |                 |                 |                 |      |             | F4: Save & Reset       |
| ►S    | ecure Boot me   | enu             |                 |      |             | ESC: Exit              |
|       |                 |                 |                 |      |             |                        |

| Field Name | Administrator Password                                        |
|------------|---------------------------------------------------------------|
| Help       | Set Administrator Password                                    |
| Comment    | Press Enter when selected to go into the associated Sub-Menu. |

| Field Name | User Password                                                 |
|------------|---------------------------------------------------------------|
| Help       | Set User Password.                                            |
| Comment    | Press Enter when selected to go into the associated Sub-Menu. |

| Field Name | HDD Security drive                                            |
|------------|---------------------------------------------------------------|
| Help       | HDD Security Configuration for selected drive                 |
| Comment    | Press Enter when selected to go into the associated Sub-Menu. |

| Field Name | Secure Boot menu                                              |
|------------|---------------------------------------------------------------|
| Help       | Customizable Secure Boot settings                             |
| Comment    | Press Enter when selected to go into the associated Sub-Menu. |

#### 4.1 HDD SECURITY

| Main   | Advanced        | Chipset          | Security     | Boot    | Save & Exit |                                          |
|--------|-----------------|------------------|--------------|---------|-------------|------------------------------------------|
| HDD    | Password De     | scription :      |              |         |             | Item help                                |
|        |                 |                  |              |         |             |                                          |
| Allow  | vs Access to Se | et, Modify and   | d Clear      |         |             |                                          |
| HardI  | Disk User and   | Master Passw     | vords.       |         |             |                                          |
| User l | Password need   | d to be installe | ed for       |         |             |                                          |
| Enabl  | ing Security. I | Master Passwo    | ord can      |         |             |                                          |
| be Mo  | odified only w  | hen successfu    | lly unlocked |         |             |                                          |
| with N | Master Passwo   | ord in POST.     |              |         |             |                                          |
| If the | 'Set HDD Pas    | sword' option    | is grayed ou | it,     |             |                                          |
| do po  | wer cycle to e  | nable the opti   | on again.    |         |             |                                          |
|        |                 |                  |              |         |             |                                          |
| HDD    | PASSWORD        | CONFIGURA        | ATION:       |         |             |                                          |
| а ·    | ( C ( 1         |                  | V            |         |             | $\rightarrow \leftarrow$ : Select Screen |
| Securi | ty Supported    | :                | Yes          |         |             | ↑↓: Select Item                          |
| Securi | ty Enabled      | :                | No           |         |             | Enter: Select                            |
| Securi | ty Locked       | :                | No           |         |             | +/- : Change Opt                         |
| Securi | ty Frozen       | :                | No           |         |             | F1: General Help                         |
| HDD    | User Pwd Stat   | us :             | NO           | T INSTA | ALLED       | F2: Previous Values                      |
|        |                 |                  |              |         |             | F3: Optimized Defaults                   |
| Set Us | er Password     |                  |              |         |             | F4: Save & Reset                         |
| Set Ma | aster Password  | 1                |              |         |             | ESC: Exit                                |
|        |                 |                  |              |         |             |                                          |

| Field Name | Set User Password                                                                   |
|------------|-------------------------------------------------------------------------------------|
| Help       | Set HDD User Password.                                                              |
|            | *** Advisable to Power Cycle System after Setting Hard Disk Passwords ***.          |
|            | Discard or Save changes option in setup does not have any impact on HDD when        |
|            | password is set or removed. If the 'Set HDD User Password' option is grayed out, do |
|            | power cycle to enable the option again                                              |
| Comment    |                                                                                     |

| Field Name | Set Master Password                                                                  |
|------------|--------------------------------------------------------------------------------------|
| Help       | Set HDD Master Password. \n*** Advisable to Power Cycle System after Setting Hard    |
|            | Disk Passwords ***\nDiscard or Save changes option in setup does not have any        |
|            | impact on HDD when password is set or removed. If the 'Set HDD Master option' is     |
|            | grayed out, user might have entered setup with user HDD Security privilege(expected) |

|         | or else do power cycle to enable the option again |
|---------|---------------------------------------------------|
| Comment |                                                   |

#### 4.2 SECURE BOOT MODE

| Main Advanced Chipset                                           | Security | Boot     | Save & Exit       |                        |
|-----------------------------------------------------------------|----------|----------|-------------------|------------------------|
|                                                                 |          |          |                   | Item help              |
| System Mode                                                     | Set      | tup      |                   |                        |
| Secure Boot                                                     | No       | t Active | →←: Select Screen |                        |
| Vendor Keys                                                     | No       | t Active |                   | <b>↑↓: Select Item</b> |
|                                                                 |          |          |                   | Enter: Select          |
| Attempt Secure Boot                                             | [Er      | nabled]  |                   | +/- : Change Opt       |
| Secure Boot Mode                                                | [St      | andard]  |                   | F1: General Help       |
| <ul> <li>Key Management</li> </ul>                              |          |          |                   | F2: Previous Values    |
|                                                                 |          |          |                   | F3: Optimized Defaults |
|                                                                 |          |          |                   | F4: Save & Reset       |
|                                                                 |          |          |                   | ESC: Exit              |
|                                                                 |          |          |                   |                        |
| Version 2.18.1263. Copyright (C) 2016 American Megatrends, Inc. |          |          |                   |                        |

| Field Name                                                               | Attempt Secure Boot                         |
|--------------------------------------------------------------------------|---------------------------------------------|
| Default Value                                                            | [Enabled]                                   |
| Possible Value                                                           | Enabled                                     |
|                                                                          | Disabled                                    |
| Help Secure Boot activated when Platform Key(PK) is enrolled, System mod |                                             |
|                                                                          | User/Deployed, and CSM function is disabled |

| Field Name                                      | Secure Boot Mode                                                              |  |  |
|-------------------------------------------------|-------------------------------------------------------------------------------|--|--|
| Default Value                                   | [Standard]                                                                    |  |  |
| Possible Value                                  | Standard                                                                      |  |  |
|                                                 | Custom                                                                        |  |  |
| Help Secure Boot mode selector:Standard/Custom. |                                                                               |  |  |
|                                                 | In Custom mode Secure Boot Variables can be configured without authentication |  |  |

| Field Name | Key Management                                                           |  |  |
|------------|--------------------------------------------------------------------------|--|--|
| Help       | Enables expert users to modify Secure Boot Policy variables without full |  |  |
|            | authentication                                                           |  |  |
| Comment    | Press Enter when selected to go into the associated Sub-Menu.            |  |  |
## 4.3 KEY MANAGEMENT

| Main Advanced Chipset                                        | t Securi | ity Boot | Save & Exit |                        |
|--------------------------------------------------------------|----------|----------|-------------|------------------------|
| Provision Factory Defaults                                   |          | [        | Disabled]   | Item help              |
|                                                              |          |          |             |                        |
| Reset to Setup Mode                                          |          |          |             |                        |
| Enroll Efi Image                                             |          |          |             | →←: Select Screen      |
| ► Save all Secure Boot varia                                 | bles     |          |             | <b>↑↓: Select Item</b> |
|                                                              |          | _        |             | Enter: Select          |
| Secure Boot variable                                         | Size     | Key#     | Key source  | +/- : Change Opt       |
| Platform Key(PK)                                             | 0        | 0        |             | F1: General Help       |
| Key Exchange Key                                             | 0        | 0        |             | F2: Previous Values    |
| Authorized Signatures                                        | 0        | 0        |             | F3: Optimized Defaults |
| <ul> <li>Forbidden Signatures</li> </ul>                     | 0        | 0        |             | F4: Save & Reset       |
| Authorized TimeStamps                                        | 0        | 0        |             | ESC: Exit              |
| OsRecovery Signatures                                        | 0        | 0        |             |                        |
|                                                              |          |          |             |                        |
| Varian 2.18.1262 Converget (C) 2016 Amorican Magatranda Inc. |          |          |             |                        |

### Version 2.18.1263. Copyright (C) 2016 American Megatrends, Inc.

| Field Name     | Provision Factory Defaults                                                       |
|----------------|----------------------------------------------------------------------------------|
| Default Value  | [Disabled]                                                                       |
| Possible Value | Enabled                                                                          |
|                | Disabled                                                                         |
| Help           | Allow to provision factory default Secure Boot keys when System is in Setup Mode |

| Field Name | Reset to Setup Mode                                          |
|------------|--------------------------------------------------------------|
| Help       | Force System to Setup Mode - clear all Secure Boot Variables |
| Comment    |                                                              |

| Field Name | Save All Secure Boot Variables                                           |
|------------|--------------------------------------------------------------------------|
| Help       | Allow the image to run in Secure Boot mode.                              |
|            | Enroll SHA256 hash of the binary into Authorized Signature Database (db) |
| Comment    |                                                                          |

| Field Name | Save all Secure Boot variables                                                 |
|------------|--------------------------------------------------------------------------------|
| Help       | Save NVRAM content of Secure Boot policy variables to the files                |
|            | (EFI_SIGNATURE_LIST data format) in root folder on a target file system device |
| Comment    |                                                                                |

| Field Name    | Platform Key (PK)             |
|---------------|-------------------------------|
| Default Value | Size:0, Key#:0, Key source: * |

| Help    | Enroll Factory Defaults or load certificates from a file:                      |
|---------|--------------------------------------------------------------------------------|
|         | 1.Public Key Certificate in:                                                   |
|         | a)EFI_SIGNATURE_LIST                                                           |
|         | b)EFI_CERT_X509 (DER encoded)                                                  |
|         | c)EFI_CERT_RSA2048 (bin)                                                       |
|         | d)EFI_CERT_SHA256,384,512                                                      |
|         | 2. Authenticated UEFI Variable                                                 |
|         | 3.EFI PE/COFF Image(SHA256)                                                    |
|         | Key Source:                                                                    |
|         | Default,External,Mixed,Test                                                    |
| comment | Press Enter when selected to go into the associated Sub-Menu "Key Management". |

| Field Name    | Key Exchange Key                                              |
|---------------|---------------------------------------------------------------|
| Default Value | Size:0, Key#:0, Key source: *                                 |
| Help          | Enroll Factory Defaults or load certificates from a file:     |
|               | 1.Public Key Certificate in:                                  |
|               | a)EFI_SIGNATURE_LIST                                          |
|               | b)EFI_CERT_X509 (DER encoded)                                 |
|               | c)EFI_CERT_RSA2048 (bin)                                      |
|               | d)EFI_CERT_SHA256,384,512                                     |
|               | 2. Authenticated UEFI Variable                                |
|               | 3.EFI PE/COFF Image(SHA256)                                   |
|               | Key Source:                                                   |
|               | Default,External,Mixed,Test                                   |
| comment       | Press Enter when selected to go into the associated Sub-Menu. |

| Field Name    | Authorized Signature                                          |
|---------------|---------------------------------------------------------------|
| Default Value | Size:0, Key#:0, Key source: *                                 |
| Help          | Enroll Factory Defaults or load certificates from a file:     |
|               | 1.Public Key Certificate in:                                  |
|               | a)EFI_SIGNATURE_LIST                                          |
|               | b)EFI_CERT_X509 (DER encoded)                                 |
|               | c)EFI_CERT_RSA2048 (bin)                                      |
|               | d)EFI_CERT_SHA256,384,512                                     |
|               | 2. Authenticated UEFI Variable                                |
|               | 3.EFI PE/COFF Image(SHA256)                                   |
|               | Key Source:                                                   |
|               | Default,External,Mixed,Test                                   |
| comment       | Press Enter when selected to go into the associated Sub-Menu. |

| Field Name    | Forbidden Signature                                       |
|---------------|-----------------------------------------------------------|
| Default Value | Size:0, Key#:0, Key source: *                             |
| Help          | Enroll Factory Defaults or load certificates from a file: |
|               | 1.Public Key Certificate in:                              |
|               | a)EFI_SIGNATURE_LIST                                      |
|               | b)EFI_CERT_X509 (DER encoded)                             |
|               | c)EFI_CERT_RSA2048 (bin)                                  |
|               | d)EFI_CERT_SHA256,384,512                                 |
|               | 2. Authenticated UEFI Variable                            |
|               | 3.EFI PE/COFF Image(SHA256)                               |
|               | Key Source:                                               |

|         | Default,External,Mixed,Test                                   |
|---------|---------------------------------------------------------------|
| comment | Press Enter when selected to go into the associated Sub-Menu. |

| Field Name    | Authorized TimeStamps                                         |
|---------------|---------------------------------------------------------------|
| Default Value | Size:0, Key#:0, Key source: *                                 |
| Help          | Enroll Factory Defaults or load certificates from a file:     |
|               | 1.Public Key Certificate in:                                  |
|               | a)EFI_SIGNATURE_LIST                                          |
|               | b)EFI_CERT_X509 (DER encoded)                                 |
|               | c)EFI_CERT_RSA2048 (bin)                                      |
|               | d)EFI_CERT_SHA256,384,512                                     |
|               | 2. Authenticated UEFI Variable                                |
|               | 3.EFI PE/COFF Image(SHA256)                                   |
|               | Key Source:                                                   |
|               | Default,External,Mixed,Test                                   |
| comment       | Press Enter when selected to go into the associated Sub-Menu. |

| Field Name    | OsRecovery Signatures                                         |  |
|---------------|---------------------------------------------------------------|--|
| Default Value | Size:0, Key#:0, Key source: *                                 |  |
| Help          | Enroll Factory Defaults or load certificates from a file:     |  |
|               | 1.Public Key Certificate in:                                  |  |
|               | a)EFI_SIGNATURE_LIST                                          |  |
|               | b)EFI_CERT_X509 (DER encoded)                                 |  |
|               | c)EFI_CERT_RSA2048 (bin)                                      |  |
|               | d)EFI_CERT_SHA256,384,512                                     |  |
|               | 2. Authenticated UEFI Variable                                |  |
|               | 3.EFI PE/COFF Image(SHA256)                                   |  |
|               | Key Source:                                                   |  |
|               | Default,External,Mixed,Test                                   |  |
| comment       | Press Enter when selected to go into the associated Sub-Menu. |  |

# 5. **<u>BOOT PAGE</u>**

| Main  | Advanced        | Chipset               | Security        | Boot         | Save & Exit       |                        |
|-------|-----------------|-----------------------|-----------------|--------------|-------------------|------------------------|
| Boot  | Configuratio    | n                     |                 |              |                   | Item help              |
| Setup | Prompt Time     | eout                  |                 | 1            |                   |                        |
| Bootu | up NumLock      | State                 |                 | [On]         |                   |                        |
| Quiet | Boot            |                       |                 | [Enable      | d]                |                        |
| Boot  | mode select     |                       |                 | [UEFI]       |                   |                        |
| FIXE  | D BOOT OI       | RDER Prior            | ities           |              |                   |                        |
| Boot  | Option #1       |                       |                 | [Hard I      | Disk]             | →←: Select Screen      |
| Boot  | Option #2       |                       |                 | [CD/D]       | VD]               | <b>↑↓: Select Item</b> |
| Boot  | Option #3       |                       |                 | [USB H       | Hard Disk]        | Enter: Select          |
| Boot  | Option #4       |                       |                 | [USB C       | CD/DVD]           | +/- : Change Opt       |
| Boot  | Option #5       |                       |                 | [USB H       | Key]              | F1: General Help       |
| Boot  | Option #6       |                       |                 | [USB F       | Floppy]           | F2: Previous Values    |
| Boot  | Option #7       |                       |                 | [USB I       | _an]              | F3: Optimized Defaults |
| Boot  | Option #8       |                       |                 | [Netwo       | rk]               | F4: Save & Reset       |
|       |                 |                       |                 |              |                   | ESC: Exit              |
| CD/   | /DVD ROM Dri    | ve BBS Priorit        | ies             |              |                   |                        |
| ►Har  | d Disk Drive BI | <b>BS</b> Priorities  |                 |              |                   |                        |
| ► NE' | TWORK Drive     | <b>BBS</b> Priorities |                 |              |                   |                        |
| ► USI | B CD/DVD RO     | M Drive BBS I         | Priorities      |              |                   |                        |
| ► USI | B Hard Disk Dri | ve BBS Priorit        | ies             |              |                   |                        |
| ► USI | B KEY Drive Bl  | BS Priorities         |                 |              |                   |                        |
|       |                 | Version 2.18.         | 1263. Copyright | : (C) 2016 A | American Megatrei | nds, Inc.              |

| Field Name     | Setup Prompt Timeout                                              |
|----------------|-------------------------------------------------------------------|
| Default Value  | 1                                                                 |
| Possible Value | 1~65535                                                           |
| Help           | Number of seconds to wait for setup activation key. 65535(0xFFFF) |
|                | means indefinite waiting.                                         |

| Field Name     | Boot NumLock State |
|----------------|--------------------|
| Default Value  | [On]               |
| Possible Value | On                 |

|      | Off                               |
|------|-----------------------------------|
| Help | Select the keyboard NumLock state |

| Field Name     | Quiet Boot                            |
|----------------|---------------------------------------|
| Default Value  | [Enabled]                             |
| Possible Value | Enabled                               |
|                | Disabled                              |
| Help           | Enables or Disables Quiet Boot option |

| Field Name     | Boot mode select              |
|----------------|-------------------------------|
| Default Value  | [UEFI]                        |
| Possible Value | LEGACY                        |
|                | UEFI                          |
| Help           | Select boot mode LEGACY/UEFI. |

| Field Name     | Boot Option #1                                             |
|----------------|------------------------------------------------------------|
| Default Value  | [Hard Disk]                                                |
| Possible Value | Hard Disk, CD/DVD, USB Hard Disk, USB CD/DVD, USB Key, USB |
|                | Floppy, USB Lan, Network, Disabled                         |
| Help           | Sets the system boot order                                 |

| Field Name     | Boot Option #2                                             |
|----------------|------------------------------------------------------------|
| Default Value  | [CD/DVD]                                                   |
| Possible Value | Hard Disk, CD/DVD, USB Hard Disk, USB CD/DVD, USB Key, USB |
|                | Floppy, USB Lan, Network, Disabled                         |
| Help           | Sets the system boot order                                 |

| Field Name     | Boot Option #3                                             |
|----------------|------------------------------------------------------------|
| Default Value  | [USB Hard Disk]                                            |
| Possible Value | Hard Disk, CD/DVD, USB Hard Disk, USB CD/DVD, USB Key, USB |
|                | Floppy, USB Lan, Network, Disabled                         |
| Help           | Sets the system boot order                                 |

| Field Name     | Boot Option #4                                             |
|----------------|------------------------------------------------------------|
| Default Value  | [USB CD/DVD]                                               |
| Possible Value | Hard Disk, CD/DVD, USB Hard Disk, USB CD/DVD, USB Key, USB |
|                | Floppy, USB Lan, Network, Disabled                         |
| Help           | Sets the system boot order                                 |

| Field Name     | Boot Option #5                                             |
|----------------|------------------------------------------------------------|
| Default Value  | [USB Key]                                                  |
| Possible Value | Hard Disk, CD/DVD, USB Hard Disk, USB CD/DVD, USB Key, USB |
|                | Floppy, USB Lan, Network, Disabled                         |
| Help           | Sets the system boot order                                 |

| Field Name     | Boot Option #6                                             |
|----------------|------------------------------------------------------------|
| Default Value  | [USB Floppy]                                               |
| Possible Value | Hard Disk, CD/DVD, USB Hard Disk, USB CD/DVD, USB Key, USB |
|                | Floppy, USB Lan, Network, Disabled                         |

| TT 1 |                            |
|------|----------------------------|
| Help | Sets the system boot order |
| neip | Sets the system boot order |

| Field Name     | Boot Option #7                                             |
|----------------|------------------------------------------------------------|
| Default Value  | [USB Lan]                                                  |
| Possible Value | Hard Disk, CD/DVD, USB Hard Disk, USB CD/DVD, USB Key, USB |
|                | Floppy, USB Lan, Network, Disabled                         |
| Help           | Sets the system boot order                                 |

| Field Name     | Boot Option #8                                             |
|----------------|------------------------------------------------------------|
| Default Value  | [Network]                                                  |
| Possible Value | Hard Disk, CD/DVD, USB Hard Disk, USB CD/DVD, USB Key, USB |
|                | Floppy, USB Lan, Network, Disabled                         |
| Help           | Sets the system boot order                                 |

| Field Name | (UEFI) CD/DVD ROM Drive BBS Priorities                        |  |  |
|------------|---------------------------------------------------------------|--|--|
| Help       | Specifies the Boot Device Priority sequence from available    |  |  |
|            | CDROM/DVD Drives.                                             |  |  |
| Comment    | Press Enter when selected to go into the associated Sub-Menu. |  |  |

| Field Name | (UEFI) Hard Disk Drive BBS Priorities                                |  |  |  |
|------------|----------------------------------------------------------------------|--|--|--|
| Help       | Specifies the Boot Device Priority sequence from available Hard Disk |  |  |  |
|            | Drives.                                                              |  |  |  |
| Comment    | Press Enter when selected to go into the associated Sub-Menu.        |  |  |  |

| Field Name | (UEFI) NETWORK Drive BBS Priorities                                |  |  |  |
|------------|--------------------------------------------------------------------|--|--|--|
| Help       | Specifies the Boot Device Priority sequence from available NETWORK |  |  |  |
|            | Drives.                                                            |  |  |  |
| Comment    | Press Enter when selected to go into the associated Sub-Menu.      |  |  |  |

| Field Name | (UEFI) USB CD/DVD ROM Drive BBS Priorities                     |
|------------|----------------------------------------------------------------|
| Help       | Specifies the Boot Device Priority sequence from available USB |
|            | CDROM/DVD Drives.                                              |
| Comment    | Press Enter when selected to go into the associated Sub-Menu.  |

| Field Name | (UEFI) USB Hard Disk Drive BBS Priorities                           |  |  |  |
|------------|---------------------------------------------------------------------|--|--|--|
| Help       | Specifies the Boot Device Priority sequence from available USB Hard |  |  |  |
|            | Disk Drives.                                                        |  |  |  |
| Comment    | Press Enter when selected to go into the associated Sub-Menu.       |  |  |  |

| Field Name | (UEFI) USB KEY Drive BBS Priorities                                |
|------------|--------------------------------------------------------------------|
| Help       | Specifies the Boot Device Priority sequence from available USB Key |
|            | Drives.                                                            |
| Comment    | Press Enter when selected to go into the associated Sub-Menu.      |

| Field Name | USB Floppy Drive BBS Priorities<br>(UEFI Boot Mode Not Support)               |
|------------|-------------------------------------------------------------------------------|
| Help       | Specifies the Boot Device Priority sequence from available USB Floppy Drives. |

## 5.1 (LIST BOOT DEVICE TYPE) DRIVE BBS PRIORITIES

| Main                                | Advanced                                                        | Chipset | Security  | Boot       | Save & Exit |                        |
|-------------------------------------|-----------------------------------------------------------------|---------|-----------|------------|-------------|------------------------|
| Boot Option #1 [Boot Device Name 1] |                                                                 |         | Item help |            |             |                        |
| Boo                                 | t Option #2                                                     |         | [Boo      | t Device N | Name 2]     |                        |
|                                     |                                                                 |         |           |            |             | →←: Select Screen      |
|                                     |                                                                 |         |           |            |             | ↑↓: Select Item        |
|                                     |                                                                 |         |           |            |             | Enter: Select          |
|                                     |                                                                 |         |           |            |             | +/- : Change Opt       |
|                                     |                                                                 |         |           |            |             | F1: General Help       |
|                                     |                                                                 |         |           |            |             | F2: Previous Values    |
|                                     |                                                                 |         |           |            |             | F3: Optimized Defaults |
|                                     |                                                                 |         |           |            |             | F4: Save & Reset       |
|                                     |                                                                 |         |           |            |             | ESC: Exit              |
|                                     |                                                                 |         |           |            |             |                        |
|                                     | Version 2.18.1263. Copyright (C) 2016 American Megatrends, Inc. |         |           |            |             |                        |

| Field Name     | Boot Option #1                  |
|----------------|---------------------------------|
| Default Value  |                                 |
| Possible Value | Boot Device Name 1 of this type |
| Help           | Sets the system boot order      |

| Field Name     | Boot Option #2                  |
|----------------|---------------------------------|
| Default Value  |                                 |
| Possible Value | Boot Device Name 2 of this type |
| Help           | Sets the system boot order      |

# 6. SAVE & EXIT PAGE

| Main Advanced Chipse      | t Security         | Boot            | Save & Exit        |                        |
|---------------------------|--------------------|-----------------|--------------------|------------------------|
| Save Options              |                    |                 |                    | Item help              |
| Discard Changes and Exit  |                    |                 |                    |                        |
| Save Changes and Reset    |                    |                 |                    | →←: Select Screen      |
| Discard Changes and Reset |                    |                 |                    | <b>↑↓: Select Item</b> |
|                           |                    |                 |                    | Enter: Select          |
| Default Options           |                    |                 |                    | +/- : Change Opt       |
| Restore Defaults          |                    |                 |                    | F1: General Help       |
| Save as user Defaults     |                    |                 |                    | F2: Previous Values    |
| Restore user Defaults     |                    |                 |                    | F3: Optimized Defaults |
|                           |                    |                 |                    | F4: Save & Reset       |
| Boot Override             |                    |                 |                    | ESC: Exit              |
|                           |                    |                 |                    |                        |
| Version 2                 | .18.1263. Copyrigh | t (C) 2016 Amer | ican Megatrends, l | inc.                   |

| Field Name | Discard Changes and Exit                      |
|------------|-----------------------------------------------|
| Help       | Exit system setup without saving any changes. |
| Comment    |                                               |

| Field Name | Save Changes and Reset                     |
|------------|--------------------------------------------|
| Help       | Reset the system after saving the changes. |
| Comment    |                                            |

| Field Name | Discard Changes and Reset                      |
|------------|------------------------------------------------|
| Help       | Reset system setup without saving any changes. |
| Comment    |                                                |

| Field Name | Restore Defaults                                       |
|------------|--------------------------------------------------------|
| Help       | Restore/Load Default values for all the setup options. |
| Comment    |                                                        |

| Field Name | Save as User Defaults                          |
|------------|------------------------------------------------|
| Help       | Save the changes done so far as User Defaults. |
| Comment    |                                                |

| Field Name | Restore User Defaults                               |
|------------|-----------------------------------------------------|
| Help       | Restore the User Defaults to all the setup options. |
| Comment    |                                                     |